#### Coffee Machine

## Service Service **Service**

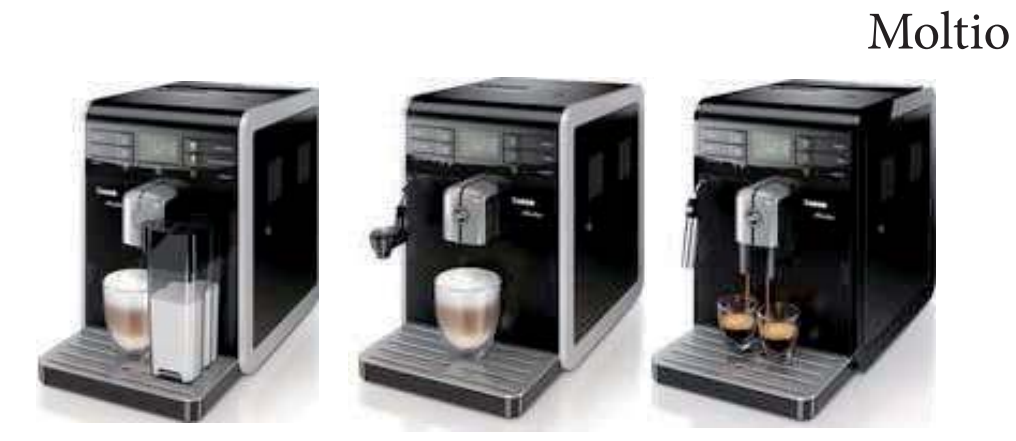

# ServiceManual

### Rev. 01 November 2013

Page 

| Table of | of contents                                              | Page | Table of | of contents                                        |
|----------|----------------------------------------------------------|------|----------|----------------------------------------------------|
| 1.       | Introduction                                             |      | 4.6.     | Low bean level detection, dose quantity adjustment |
| 1.1.     | Documentation required                                   | 1    |          | coffee grinder blocked                             |
| 1.2.     | Tools and equipment required                             | 1    | 4.7.     | Dose self-learning (SAS)                           |
| 1.3.     | Material                                                 | 1    | 4.8.     | Water level detection (water tank)                 |
| 1.4.     | Safety warnings                                          | 1    | 4.9.     | Descaling request                                  |
| 1.5      | Service Policy                                           | 2    | 4.10.    | Water filter                                       |
| 1.6.1.   | External machine parts                                   | 3    |          |                                                    |
| 1.6.2.   | Internal machine parts                                   | 4    | 5.       | Troubleshooting                                    |
|          |                                                          |      | 5.1.1.   | Test Mode in Moltio One Touch Milk Carafe          |
| 2.       | Technical specifications                                 |      | 5.1.2.   | Test Mode in Moltio Automatic and Classic          |
| 2.1.     | Technical specifications                                 | 1    | 5.2.     | Error messages                                     |
| 2.2.1.   | Specification for the measurement of the coffee products | 2    |          |                                                    |
|          | temperature                                              |      | 6.       | Standard checks                                    |
| 2.2.2.   | Specification for the measurement of the Milk products   | 3    | 6.1.     | Repair schedule                                    |
|          | temperature.                                             |      | 6.2.     | Service schedule                                   |
| 2.3.     | Machine parameters and performance                       | 5    | 6.3.     | Final test                                         |
| 3.       | User instructions                                        |      | 7.       | Disassembly                                        |
| 3.1.1.   | Customer menu in the Moltio One Touch Milk Carafe        | 1    | 7.1.     | Outer Shell                                        |
| 3.1.2.   | Customer menu in the Moltio Automatic and Classic        | 3    | 7.2.     | Coffee grinder                                     |
| 3.2      | Operation, cleaning and maintenance                      | 5    | 7.3.     | Grinder blades                                     |
|          |                                                          |      | 7.4.     | Coffee grinder adjustment                          |
| 4.       | Operating logic                                          |      | 7.5.     | Solenoid valve                                     |
| 4.1.1.   | Water circuit Moltio One Touch Milk Carafe               | 1    | 7.6.     | Pin boiler                                         |
| 4.1.2.   | Water circuit Moltio Automatic and Classic               | 2    | 7.7.     | Steam pipe                                         |
| 4.2.     | Coffee cycle                                             | 3    | 7.8.     | Dispenser                                          |
| 4.3.     | Single microswitch                                       | 4    | 7.9      | Gear motor                                         |
| 4.4.     | Temperature sensor                                       | 4    | 7.10.    | Pump                                               |
| 4.5.     | Coffee grinder                                           | 5    |          | -                                                  |

All parts of this document are the property of Saeco International Group.

All rights reserved. This document and all the information herein is provided without liability deriving from any errors or omissions. Furthermore, no part may be reproduced, used or collected, except where express authorisation has been provided in writing or through a contractual agreement.

Published by Saeco International Group

Subject to modification

EN 4219 400 00021

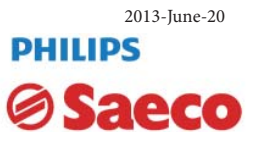

#### Table of contents

| 7.11. | Flow-meter                                        | 8  |
|-------|---------------------------------------------------|----|
| 7.12. | Boiler                                            | 8  |
| 7.13. | Flow selector faucet                              | 9  |
| 7.14. | CPU board                                         | 10 |
| 7.15. | Programming access for SSC (Saeco Service Center) | 10 |
| 7.16. | KYB interface and display                         | 10 |
| 7.17. | Fitting and removing Oetiker clamps               | 11 |
|       |                                                   |    |

Page

#### 8. Notes

#### 9. Water circuit diagram

#### 10 Electrical diagram

### CHAPTER 1

### INTRODUCTION

#### **1.1** Documentation required

The following documentation is needed for repair procedures:

- Instruction booklet for specific model
- Technical documentation for specific model (diagrams, exploded view, sympton cure and service manual)

#### **1.2** Tools and equipment required

As well as the standard equipment, the following is required:

| Qty. | Description                | Notes                                                |
|------|----------------------------|------------------------------------------------------|
| 1    | Screwdriver                |                                                      |
| 1    | Pliers for Oetiker clamps  |                                                      |
| 1    | CC -A - Vdc tester         |                                                      |
| 1    | Digital thermometer        | Scale limit > 150°C                                  |
| 1    | SSC (Saeco Service Center) | Programmer<br>(for programming and diagnostics mode) |

#### 1.3 Material

| Description     | Notes                   |
|-----------------|-------------------------|
| Thermal paste   | Heating element > 200°C |
| Descaler        | Saeco descaler          |
| Grease solvent  | Personal choice         |
| Silicone grease | Safe to use with food   |

#### **1.4 Safety warnings**

We recommend you consult the technical manual of the machine before performing any maintenance work.

Observe all applicable standards relating to the repair of electrical appliances.

Always disconnect the power plug from the mains before beginning repair work. Simply turning off the main machine power switch is not an adequate safety precaution.

This domestic appliance is rated as insulation class I. On completion of the repair work, insulation and dielectric rigidity tests must be performed.

#### **1.5** Service POLICY grid as used for coffee machine

**For IN WARRANTY** repairs is mandatory to use the single components (not the assembly) available in the exploded views of the coffee machines or of the specific components. If you find the information "SEE THE EXPLODED VIEW E......" in the assembly description field, it means that the single components of the assembly are available in the other pages of the exploded view. It's possible to use the assembly only if there is a specific Symptom Cure that include this possibility or when the single components are not available for the order.

| Components        | Assembly use         | Single components available                                                                           |
|-------------------|----------------------|----------------------------------------------------------------------------------------------------|
| COFFEE<br>GRINDER | Only for OOW repairs | <b>YES</b> , to consult the specific exploded-view of the machine or of the Coffee Grinder on website |
| BREWING<br>UNIT   | Only for OOW repairs | <b>YES</b> , to consult the specific exploded-view of the machine or of the Brewing unit on website   |
| BOILER            | Only for OOW repairs | <b>YES</b> , to consult the specific exploded-view of the machine on website                          |
| GEAR<br>MOTOR     | Only for OOW repairs | <b>YES</b> , to consult the specific exploded-view of the machine on website                          |
| FILTER<br>HOLDER  | Only for OOW repairs | <b>YES</b> , to consult the specific exploded-view of the machine on website                          |
| MILK<br>CARAFE    | Only for OOW repairs | <b>YES</b> , to consult the specific exploded-view of the machine on website                          |
| THERMAL<br>CARAFE | Only for OOW repairs | <b>YES</b> , to consult the specific exploded-view of the Thermal Carafe on website                   |
| MILK ISLAND       | Only for OOW repairs | <b>YES</b> , to consult the specific exploded-view of the Milk Island on website                      |

#### List of principal assembly present in all our coffee machines

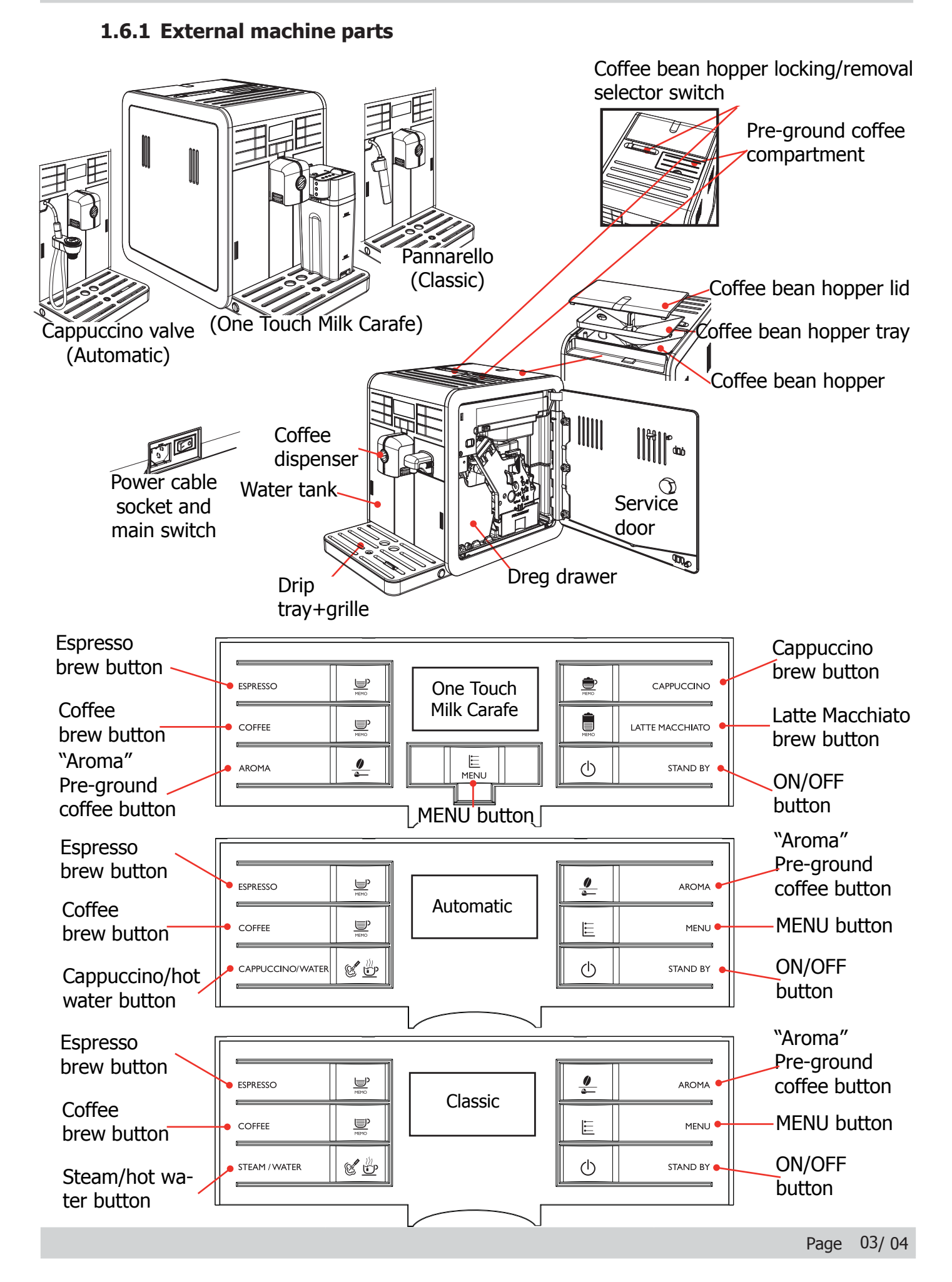

#### 1.6.2 Internal machine parts

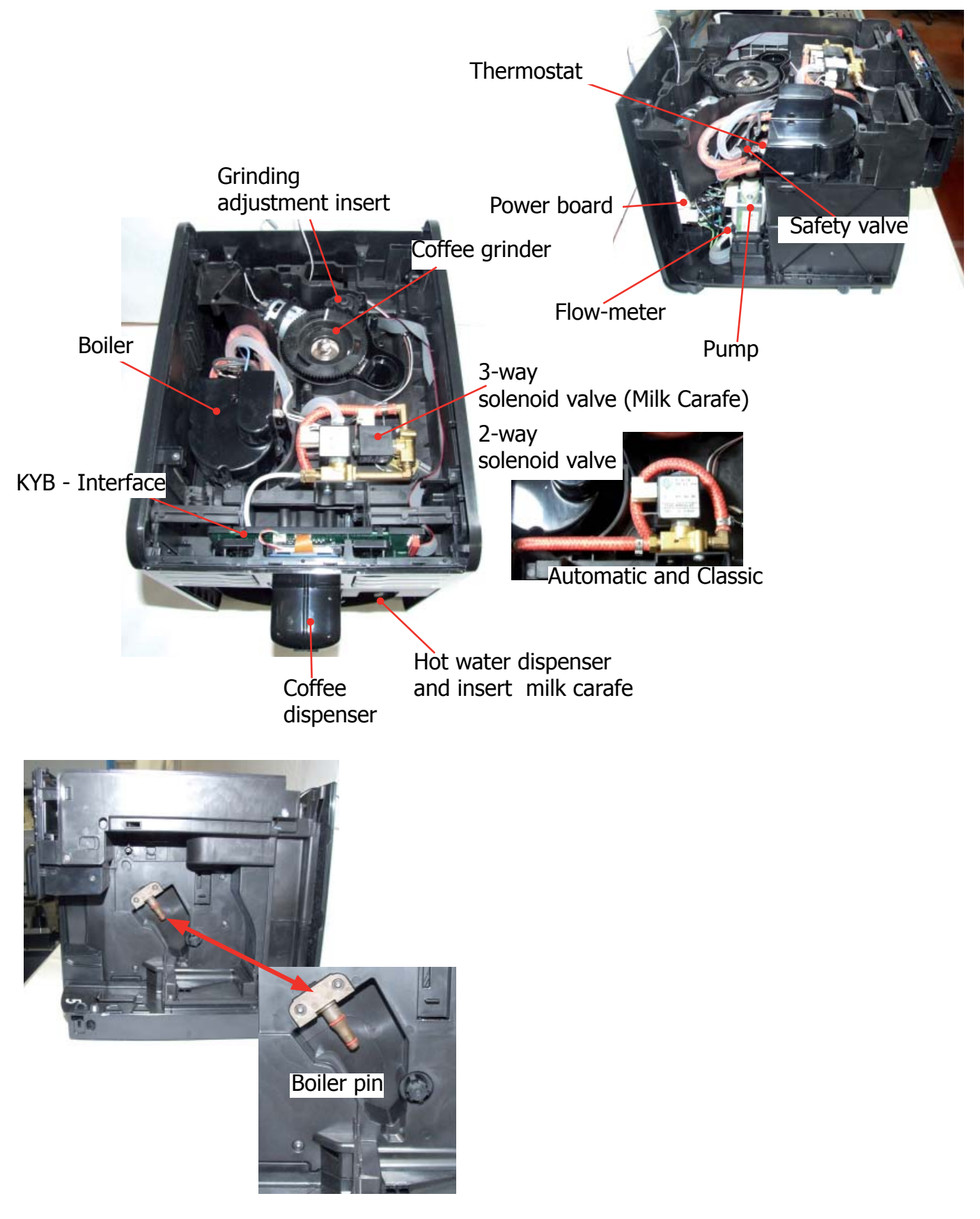

### CHAPTER 2

TECHNICAL SPECIFICATIONS

#### 2.1. Technical specifications

| Power supply and output:                         | 240 V~ 50 Hz 1850 W - 230 V~ 50/60 Hz 1850 W<br>120 V~ 60 Hz 1500 W                                                                  |
|--------------------------------------------------|----------------------------------------------------------------------------------------------------|
| Temperature monitoring:                          | (NTC) variable resistor sensor - transmits the value to the electronic card                                                          |
| Safety system:                                   | 2 thermostats at 190°C one shot                                                                                                    |
| Coffee heat exchanger output:<br>Stainless steel | (230 V~) 1900 W - (120 V~) 1300 W - (100 V~) 1100 W                                                                                  |
|                                                  | for coffee, hot water and steam dispensing                                                                                           |
| Gear motor:                                      | 2 rotation directions; power supply 24VC                                                                                             |
| Pump:                                            | Ulka Type EP5/S GW approx. 13-15 bar with reciprocating piston and thermal switch 100°C 48 W, 230V, 50 Hz, 120V, 60Hz 100V, 50/60 Hz |
| Overpressure valve:                              | Opening at approx. 16-18 bar                                                                                                    |
| Water filter:                                    | In tank                                                                                                    |
| Coffee grinder:                                  | Direct current motor with flat ceramic grinder blades                                                                                |
| Automatic dosage:                                | Dose adjustment controlled by the electronic system                                                                                  |
| Power consumption:                               | During heating phase- approx. 5.6 A                                                                                                  |
| Dimensions: W x H x D in mm:                     | 256 x 350 x 470 mm                                                                                                    |
| Weight:                                          | 8.5 kg                                                                                                    |
| Water tank capacity:                             | 1.9                                                                                                    |
| Coffee bean hopper capacity:                     | 300 g. of coffee beans                                                                                                    |
| Dreg drawer capacity:                            | 14                                                                                                    |
|                                                  |                                                                                                    |
| Water circuit filling time:                      | Approx. 15 sec Max. on first filling cycle                                                                                           |
| Water circuit filling time:<br>Heating time:     | Approx. 15 sec Max. on first filling cycle<br>Approx. 45 sec.                                                                        |

#### **2.2.1. Specification for the measurement of the coffee products temperature.**

The temperature is influenced by the flow from the dispenser and stratification of temperatures in the glass. In order to consider these phenomena and to introduce measures that allow comparisons in controlled conditions, below guidelines must be followed:

#### **Conditions:**

- a) Water temperature in tank: 23°C (+/-2°C).
- b) It must be used a plastic cup (see picture N°1).
- c) It must be used a thermocouple thermometer (e.g. type K see picture N°2).
- d) The coffee machine is tested without any change of parameters or calibrations, which may affect the temperature of products, so the measurement of temperature must be done with machine in default factory setting.

#### **Procedure:**

- 1. The temperature must be measured in the cup, immediately after dispensing. Cup has to be placed on a non-metal surface using a thermocouple thermometer.
- 2. The temperature in the cup is measured by immersing the probe of the thermometer up to touch the bottom. The probe then must be moved in a circular motion for 5/6 rotations. At the of the rotations, stop in the center of the cup.
- 3. The highest temperature measured during the rotations is the value we are searching for, and that must be reported;
- 4. Test measurement: from end of dispensing to the end of rotations must be completed within 12 seconds.

#### Limits of acceptability

The acceptance limits are divided by features and products and are the following:

#### Espresso Coffee Italy Q.ty 25/40 gr.

Temperature of 1st product  $69^{\circ}C \le 85^{\circ}C$ Temperature of 2nd product  $72^{\circ}C \le 85^{\circ}C$ 

#### Coffee Q.ty 70/120 gr.

Temperature of 1st product  $69^{\circ}C \le 85^{\circ}C$ Temperature of 2nd product  $72^{\circ}C \le 85^{\circ}C$ 

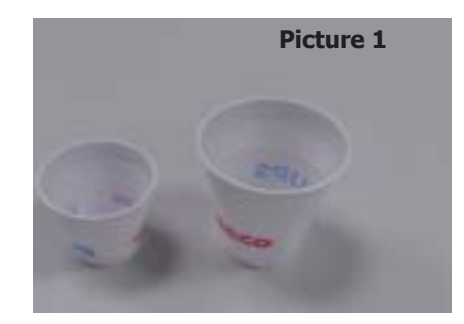

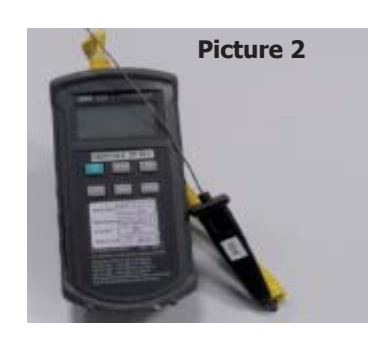

#### 2.2.2. Specification for the measurement of the Milk products temperature.

#### **Milk evaluation**

To carry out the test, a partially skimmed UHT milk with a percentage of grease between 1.5-1.8% at a refrigerator temperature **T**refr. (between 4 to  $10^{\circ}$ C) must be used.

The milk product must be checked on a beaker of 250 ml of capability and with an inner diameter of 70mm, brewing 100gr of product.

#### Parameters to be respected:

The parameters to be respected are: milk temperature and height of the cream. Each of these parameters, however, must be evaluated depending on the type of system used for the production of hot milk.

Actually three types of devices are present on the appliances:

- Manual system (pannarello)
- Semi-Automatic system (cappuccinatore)
- Automatic system (carafe, Pinless wonder system, etc.)

#### Milk temperature in the beaker:

System without Pinless Wonder: e.g. Xelsis, Exprelia, Syntia, Intelia. With milk at Trefr. (about 4-10 °C):  $\ge 36$ 

System with Pinless Wonder: New royal, Energica Pure, Intelia EVO Latte. With milk at Trefr. (about 4-10 °C):  $\Delta \ge 45$ 

#### Height of the milk cream in the beaker:

Manual system (pannarello)

 $\geq$  15mm on 100gr. of brewed product

Semi-automatic system (cappuccinatore)

 $\geq$  20mm on 100gr. of brewed product

Automatic system: carafe, cappuccinatore, Pinless wonder (New Royal, Energica Pure, Intelia EVO latte)

≥ 20mm on 100gr. of brewed product

#### How to measure the temperature of the milk.

- The measurement is carried out in the beaker, immediately after the end of milk brew, positioned on a non-metallic surface, using a thermocouple thermometer (eg. Type K). Stop the preparation of mixed product: at the end of milk brewing, where "One Touch product" function is present.
- 2) The temperature is measured by immersing the probe of the thermometer, positioning the probe inside the beaker at about 10mm from the bottom of the container, then the probe moves in a circular motion for 3-5 turns, stopping at the end, at the center of the beaker. It detects the maximum temperature reached in a time of relief between 3 to 5 seconds. It is important the mixing of milk before the measurement at 10mm from the bottom of the beaker. If the mixing is correct, temperature, for a few fractions of a second, during the measurement should not oscillate.

#### How to measure the milk cream.

The temperature (Trefr or Tamb) of the milk doesn't affect as much the test result on measuring the milk cream; by convection is assumed to always use milk at refrigerator temperature **T**refr.

#### Manual systems (Pannarello)

Pour 100cc. of milk at Trefr. in a beaker of 250 ml of capacity and with a inner diameter of 70 mm; with machine in steam mode:

- 1. Open the steam knob to discharger water circuit for 4 sec, then close the knob.
- 2. Place the beaker with the frother dipped in milk, open the steam knob to maximum and start the chronometer.
- 3. After about 30 to 60 seconds, close the knob and check the result on milk.

#### Semi-automatic systems (cappuccino)

Pours milk at Trefr. in a container ; with the machine in steam mode:

- 1. Open the steam knob to discharge water circuit for 4 sec. then close the knob.
- 2. Insert the silicone tube in the milk container, placing a beaker of 250 ml capacity and with an inner diameter of 70 mm under the cappuccino maker and open the steam knob.
- 3. After having provided 100gr. of product, close the knob and check the result obtained on milk. Note: The same applies to machines which have a steam key on the user interface and a solenoid value in place of the steam tap.

#### Automatic: Carafe, Cappuccino Pinless wonder (New Royal, Energica Pure, Intelia EVO Latte), etc..

After setting the machine to delivery of 100gr. of product:

- 1. Launch the "hot milk" function.
- 2. Collect the product in a beaker with a 250ml of capacity and with an inner diameter of 70 mm, and verify the result obtained on milk. Carry out the test using milk at a **T**refr.

In case the machine allows modify of the emulsion through the menu, use the machine with the emulsion set to the default value.

Related to the above testing procedure derives the following table of acceptability:

| Manual, Semi-Automatic and Automatic's Milk System |                                  |  |
|----------------------------------------------------|----------------------------------|--|
| Grams of Product                                   | Minimun Height of the milk cream |  |
| ≥ 130                                              | ≥ 30mm                           |  |
| 120                                                | ≥ 25mm                           |  |
| 110                                                | ≥ 22mm                           |  |
| 100                                                | ≥ 20mm                           |  |
| 90                                                 | ≥ 16mm                           |  |
| 80                                                 | ≥ 13mm                           |  |
| 70                                                 | ≥ 11mm                           |  |

**NB:** To verify more accurately the height of the cream, a practical expedient dictated by experience is to add to the product just delivered a small amount of coffee. The addition of coffee immediately put in evidence the surface of separation between liquid and cream.

### 2.3. Machine parameters and performance

| PRODUCT<br>QUANTITY              | Minimum<br>quantity<br>(Puls.)                                          | Default<br>quantity<br>(Puls.) | Maximum<br>quantity<br>(Puls.) | User<br>programmable | Programm. by<br>Production /<br>Service |
|----------------------------------|-------------------------------------------------------------------------|--------------------------------|--------------------------------|----------------------|-----------------------------------------|
| Espresso                         | 50                                                                      | 165                            | 600                            | Yes                  | No                                      |
| Long coffee                      | 70                                                                      | 440                            | 600                            | Yes                  | No                                      |
| Pre-ground No                    |                                                                         |                                |                                |                      |                                         |
| Hot water                        | Continues until the water supply has been exhausted (capacitive sensor) |                                |                                |                      |                                         |
| Steam<br>pannarello<br>(frother) | Continues until the water supply has been exhausted (capacitive sensor) |                                |                                |                      |                                         |

| RINSE                                                                  | Initial rinse                                                                           | Final rinse                                                                                                    |
|------------------------------------------------------------------------|-----------------------------------------------------------------------------------------|----------------------------------------------------------------------------------------------------|
| When performed                                                         | When the machine is switched<br>on and the boiler temperature is<br>$\leq 50^{\circ}$ C | When the machine is switched off<br>electronically, manually or auto-<br>matically after 30', if at least one<br>coffee has been dispensed, be-<br>fore switching off |
| No. of pulses                                                          | 180                                                                                     | 80                                                                                                    |
| Stopping option                                                        | Yes, by pressing any key                                                                | Yes, by pressing any key                                                                                                    |
| User disable option                                                    | No                                                                                      | No                                                                                                    |
| Production/Service de-<br>partment disable option                      | No                                                                                      | No                                                                                                    |
| No. of pulses user adjust-<br>ment option                              | No                                                                                      | No                                                                                                    |
| No. of pulses Production/<br>Service department ad-<br>justment option | No                                                                                      | No                                                                                                    |
| Pulse range<br>(Min. – Max.)                                           | No                                                                                      | No                                                                                                    |

| Descaling cycle frequency                                                                             |                                                      |                             |                             |  |  |
|----------------------------------------------------------------------------------------------------|------------------------------------------------------|-----------------------------|-----------------------------|--|--|
| Hard-<br>ness                                                                                         | Water hardness Without water filter With water filte |                             | With water filter           |  |  |
| 1                                                                                                    | Soft (up to 7°dH)                                    | 240 litres (480,000 pulses) | 480 litres (960,000 pulses) |  |  |
| 2                                                                                                    | Medium (7° - 14°dH)                                  | 120 litres (240,000 pulses) | 240 litres (480,000 pulses) |  |  |
| 3                                                                                                    | Hard (15° - 21°dH)                                   | 60 litres (120,000 pulses)  | 120 litres (240,000 pulses) |  |  |
| 4 Very hard (over 21°dH) 30 litres (60,000 pulses) 60 litres (120,000 pulses)                         |                                                      |                             |                             |  |  |
| The default water hardness level is 4. Each litre of water corresponds to approximately 2,000 pulses. |                                                      |                             |                             |  |  |

| MOLTIO                   | 02 TECHNICAL SPECIFICATIONS                                                 |
|--------------------------|-----------------------------------------------------------------------------|
| DREG DRAWER              | Description and values                                                      |
| Time-out for dreg drawer | 5 sec.                                                                      |
| Reset dreg counter       | Dreg emptying alarm, if the dreg drawer is removed for more than 5 seconds. |

| STANDBY                                          | Description and values |
|--------------------------------------------------|------------------------|
| Inlet time (default)                             | 30 minutes             |
| Inlet time programmed by Production/Serv-<br>ice | Yes                    |
| Boiler temperature during Standby                | Boiler OFF             |

| WATER TANK                                     | Description     |
|------------------------------------------------|-----------------|
| Water reserve (pulses) with water filter       | 200             |
| Water reserve (pulses) with no water filter    | 200             |
| Water reserve modifiable by Production/Service | No              |
| departments                                    |                 |
| "Fill tank" alarm                              | Yes             |
| "No tray" alarm                                | Yes (Fill tank) |
| Water mains                                    | No              |

## CHAPTER 3

### USER INSTRUCTIONS

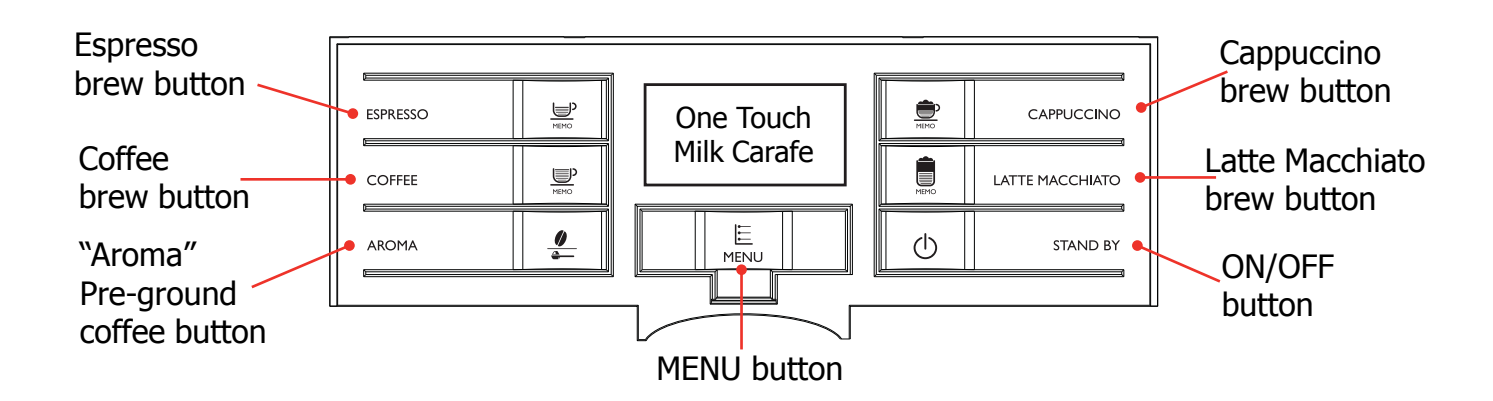

#### **3.1.1.** Customer menu in the Moltio one Touch Milk Carafe.

This machine is equipped with a colour-coded system to make your understanding of the display signals easier.

The icons are colour-coded according to the traffi c light principle.

#### Machine ready signals (GREEN colour)

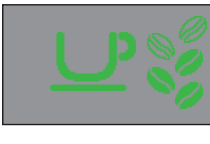

The machine is ready to brew coffee with Arabica coffee beans

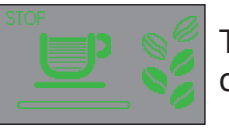

The machine is brewing one cup of coffee.

The machine is brewing two cups

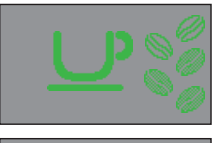

The machine is ready to brew coffee with Robusta coffee beans

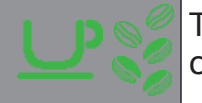

The machine is ready to brew coffee with a mix of coffee beans

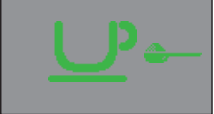

The machine is ready to brew pre-ground coffee.

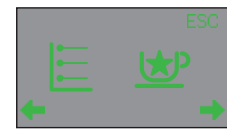

Select the programming menu or special beverages menu

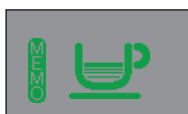

The machine is programming the amount of coffee to brew.

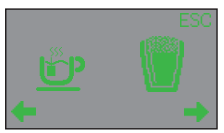

Hot milk or hot water selection.

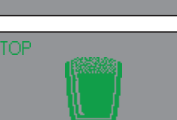

Hot milk brewing.

coffee in progress.

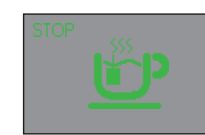

Hot water dispensing.

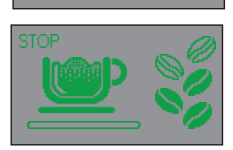

The machine is brewing cappuccino.

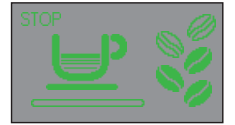

The machine is brewing one cup of espresso.

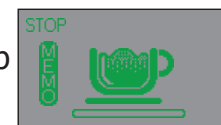

The machine is programming the amount of milk to dispense for the cappuccino.

of espresso.

The machine is brewing two cups of coffee.

Coff ee brewing using pre-ground

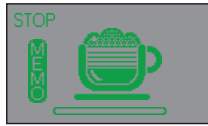

The machine is programming the amount of coffee to dispense for the cappuccino.

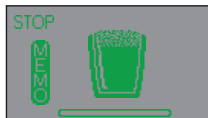

03 USER INSTRUCTIONS

The machine is programming the amount of milk to dispense for the hot milk.

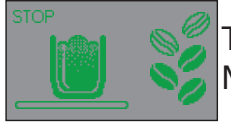

The machine is brewing Latte Macchiato.

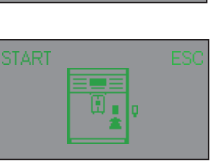

Insert the water dispensing spout and press the " $\underbrace{\bigoplus}_{MEMO}$ " button to start dispensing. Press " $\underbrace{\bigoplus}_{MEMO}$ " to exit.

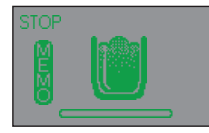

The machine is programming the amount of milk to dispense for the Latte Macchiato.

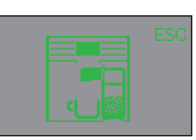

The machine will remind the user that the carafe must be inserted.

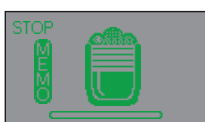

The machine is programming the amount of coffee to dispense for the Latte Macchiato.

#### Machine ready signals (YELLOW colour)

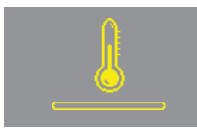

The machine is heating up to brew beverages or dispense hot water.

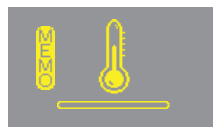

The machine is heating up during beverages programming.

The machine is performing the

rinse cycle. Wait until the machine

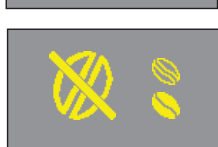

The brew group is being reset due to machine reset.

Refi II the coffee bean hopper with coffee beans and restart the cycle.

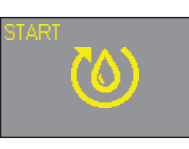

Prime the circuit.

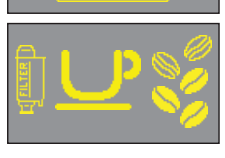

has completed the cycle. The machine needs the "INTENZA+" water filter to be replaced.

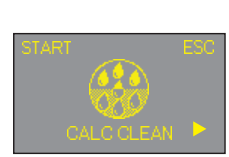

The machine needs to be descaled. Press the " $\underbrace{\textcircled{}}_{MEMO}$ " button to start the descaling process. Follow the steps described in the descaling chapter of this manual. If you want to descale later, press the " $\underbrace{\textcircled{}}_{MEMO}$ " button to continue using the machine.

Please note that not descaling your machine will ultimately make it stop working properly. In this case repair is NOT covered under your warranty.

#### Machine ready signals (RED colour)

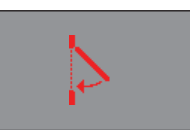

Close the service door.

Fill the coffee bean hopper.

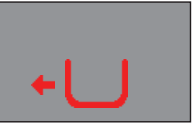

Insert the coffee grounds drawer.

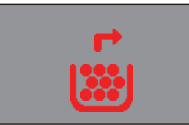

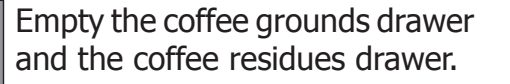

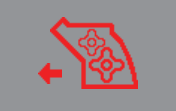

The brew group must be inserted into the machine.

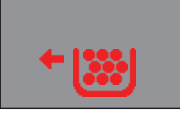

Fully insert the coffee grounds drawer before turning the machine off.

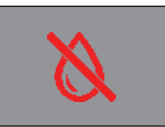

Fill the water tank.

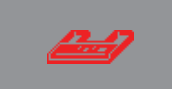

Insert drip tray.

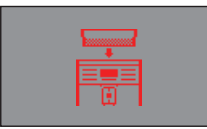

Insert the coffee bean hopper.

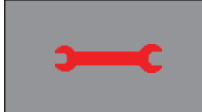

Turn off the machine. After 30-seconds, turn it back on. Try this 2 or 3 times. If the machine does not start, contact the Philips SAECO hotline in your country and communicate the Error-code which you see on the display.

#### 3.1.2. Customer menu in the Automatic and Classic.

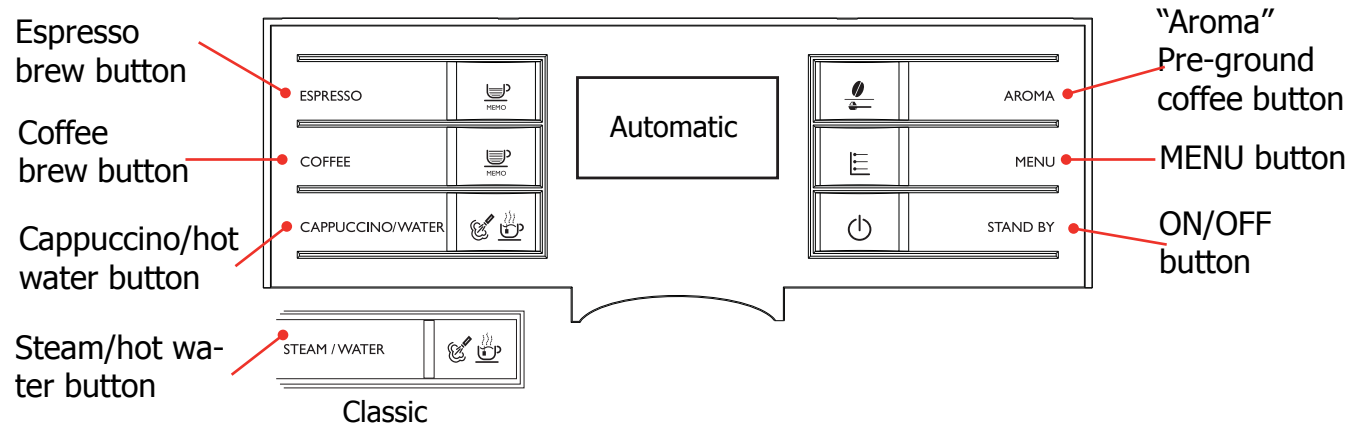

This machine is equipped with a colour-coded system to make your understanding of the display signals easier.

The icons are colour-coded according to the traffi c light principle.

#### Machine ready signals (GREEN colour)

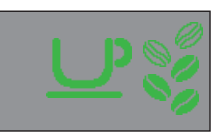

The machine is ready to brew coffee with Arabica coff ee beans

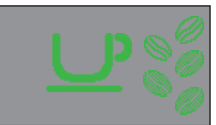

The machine is ready to brew coffee with Robusta coffee beans

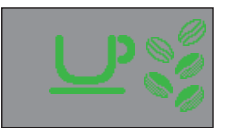

The machine is ready to brew coffee with a mix of coffee beans

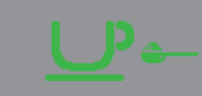

The machine is ready to brew pre-ground coffee.

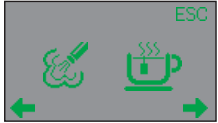

Steam or hot water selection.

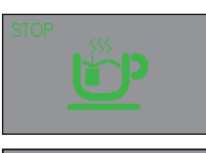

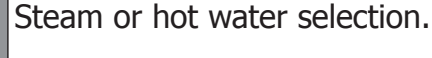

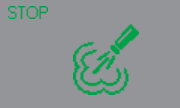

Steam dispensing

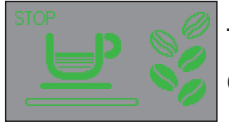

The machine is brewing one cup of espresso.

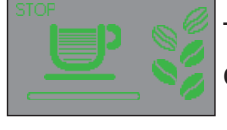

The machine is brewing one cup of espresso.

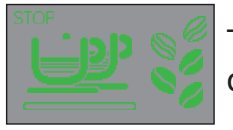

The machine is brewing two cups of espresso.

#### **03 USER INSTRUCTIONS**

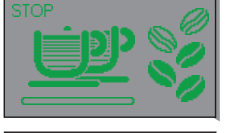

The machine is brewing two cups of coffee.

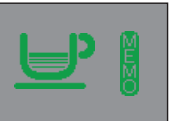

The machine is programming the amount of coffee to brew.

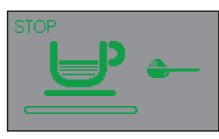

Coffee brewing using pre-ground coff ee in progress.

Machine ready signals (YELLOW colour)

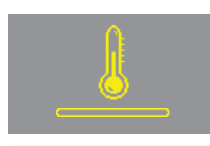

The machine is heating up to brew beverages or dispense hot water.

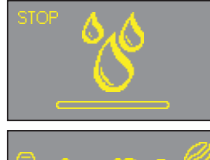

The machine is performing the rinse cycle. Wait until the machine has completed the cycle.

machine needs The the "INTENZA+" water filter to be replaced.

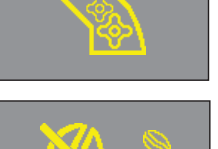

The brew group is being reset due to machine reset.

Refi II the coffee bean hopper with coffee beans and restart the cycle.

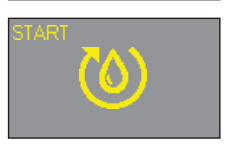

Prime the circuit.

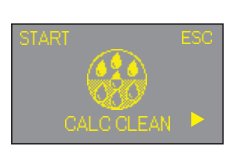

The machine needs to be descaled. Press the " $\bigcup_{MEMO}$ " button to start the descaling process. Follow the steps described in the descaling chapter of this manual. If you want to descale later, press the " $\bigcup_{MEMO}$ " button to continue using the machine machine.

Please note that not descaling your machine will ultimately make it stop working properly. In this case repair is NOT covered under your warranty.

#### Machine ready signals (RED colour)

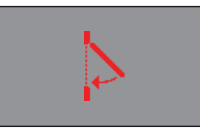

Close the service door.

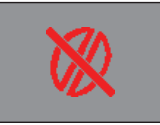

Fill the coffee bean hopper.

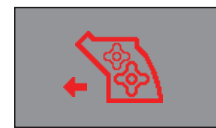

The brew group must be inserted into the machine.

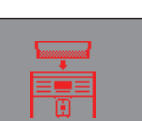

drawer before turning the machine off.

Fully insert the coffee grounds

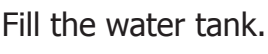

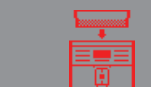

Insert the coffee bean hopper.

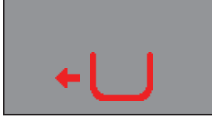

Insert the coffee grounds drawer.

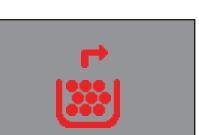

Empty the coffee grounds drawer and the coffee residues drawer.

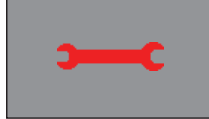

Turn off the machine. After 30-seconds, turn it back on. Try this 2 or 3 times. If the machine does not start, contact the Philips SAECO hotline in your country and communicate the Error-code which you see on the display.

|   | Operating the machine                   |                                                      |  |  |
|---|-----------------------------------------|------------------------------------------------------|--|--|
| 1 | Fill water tank                         |                                                      |  |  |
| 2 | Fill the coffee bean hopper             |                                                      |  |  |
| 3 | Switch on the appliance                 |                                                      |  |  |
| 4 | Press the button to start the appliance | $\odot$                                              |  |  |
| 5 | Heating                                 | When the heating phase begins, wait for it to finish |  |  |
| 6 | Rinse                                   | Carry out a rinse cycle for the internal circuits    |  |  |
| 7 | Machine ready                           | The machine is ready to dispense beverages           |  |  |

### 3.2. Operation, cleaning and maintenance

|   | CLEANING AND TECHNICAL SERVICING |                                                                                         |  |  |
|---|----------------------------------|-----------------------------------------------------------------------------------------|--|--|
| А | Empty the dregs drawer           | When indicated                                                                          |  |  |
| В | Empty the drip tray              | As necessary                                                                            |  |  |
| С | Clean the water tank             | Weekly                                                                                  |  |  |
| D | Clean the coffee bean hopper     | As necessary                                                                            |  |  |
| E | Clean the casing                 | As necessary                                                                            |  |  |
|   | Clean the brewing unit           | Every time the coffee bean hopper is filled or weekly                                   |  |  |
| F | Lubricate the brewing unit       | After 500 dispensing cycles or when the grease is no longer present on the brewing unit |  |  |
|   | Clean the unit housing           | Weekly                                                                                  |  |  |
| Н | Descaling                        | When indicated                                                                          |  |  |

| Descaling cycle frequency                                                                            |                     |                             |                             |  |  |
|----------------------------------------------------------------------------------------------------|---------------------|-----------------------------|-----------------------------|--|--|
| Hardness                                                                                             | Water hardness      | Without water filter        | With water filter           |  |  |
| 1                                                                                                    | Soft (up to 7°dH)   | 240 litres (480,000 pulses) | 480 litres (960,000 pulses) |  |  |
| 2                                                                                                    | Medium (7° - 14°dH) | 120 litres (240,000 pulses) | 240 litres (480,000 pulses) |  |  |
| 3                                                                                                    | Hard (15° - 21°dH)  | 60 litres (120,000 pulses)  | 120 litres (240,000 pulses) |  |  |
| 4 Very hard<br>(over 21°dH) 30 litres (60,000 pulses) 60 litres (120,000 pulses)                     |                     |                             |                             |  |  |
| The default water hardness level is 3. Each litre of water corresponds to approximately 2,000 pulses |                     |                             |                             |  |  |

## CHAPTER 4 OPERATING LOGIC

Γ

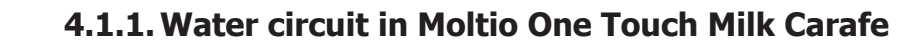

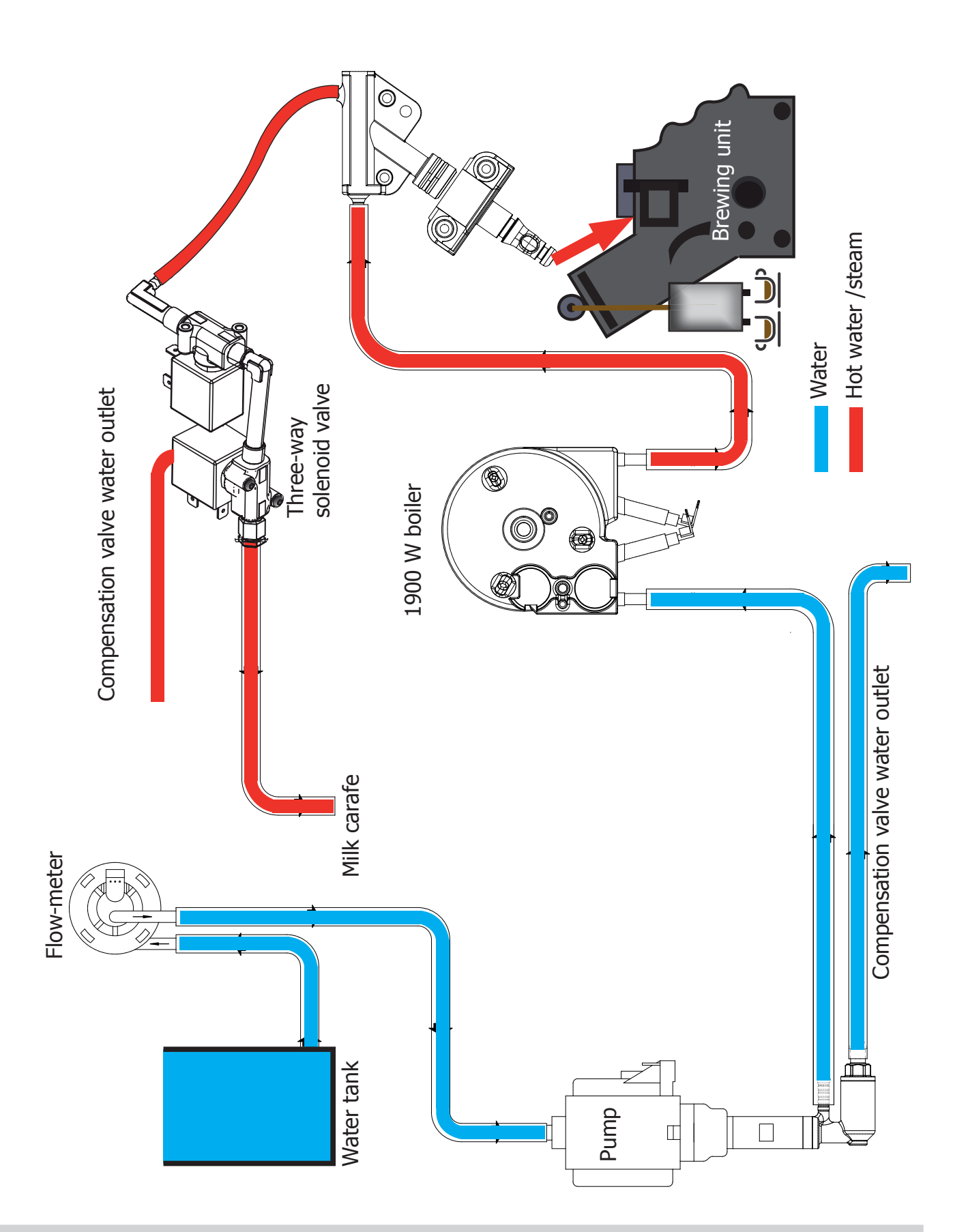

Γ

#### 4.1.2. Water circuit in Moltio Classic and Automatic

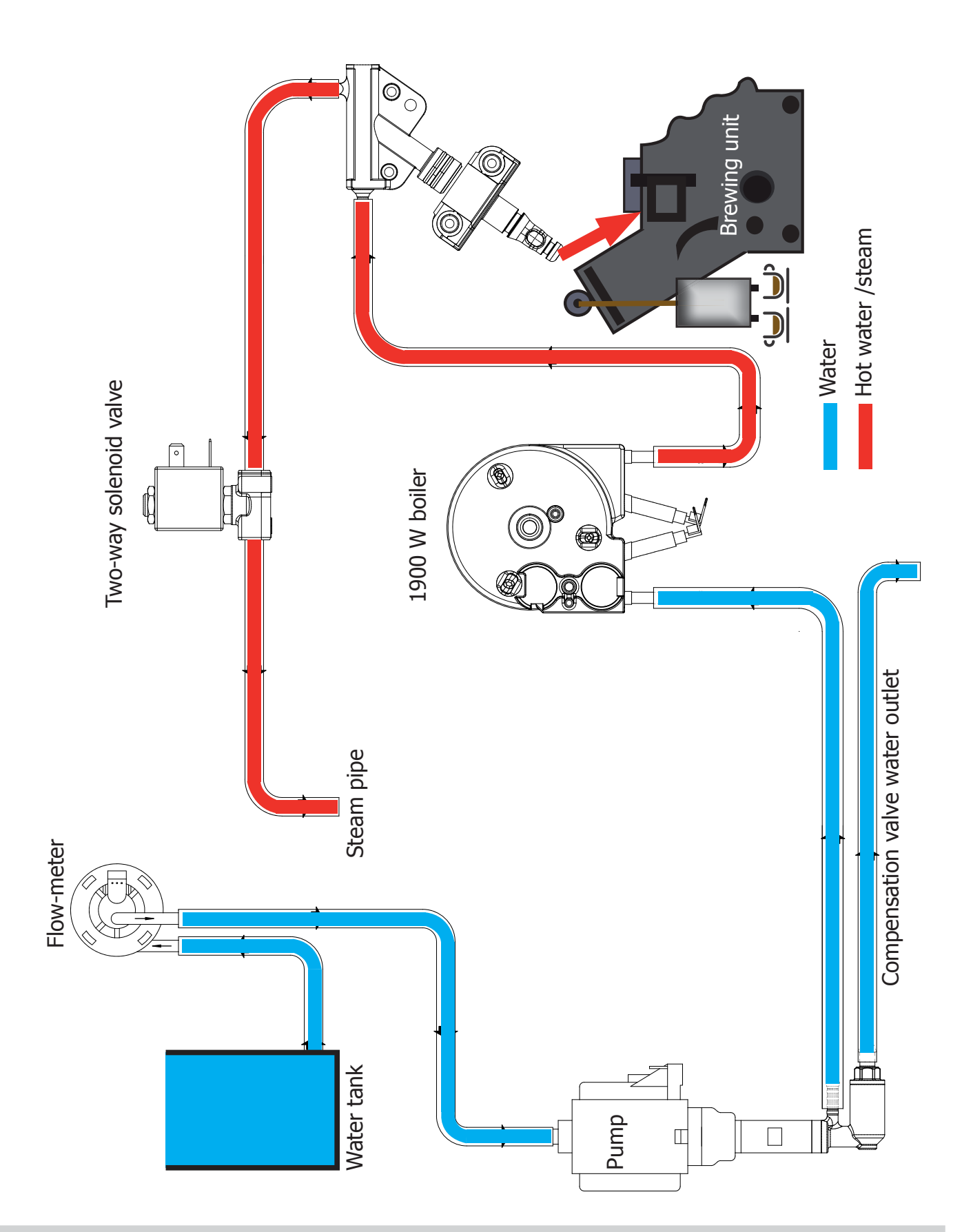

#### 4.1.2. Milk Carafe

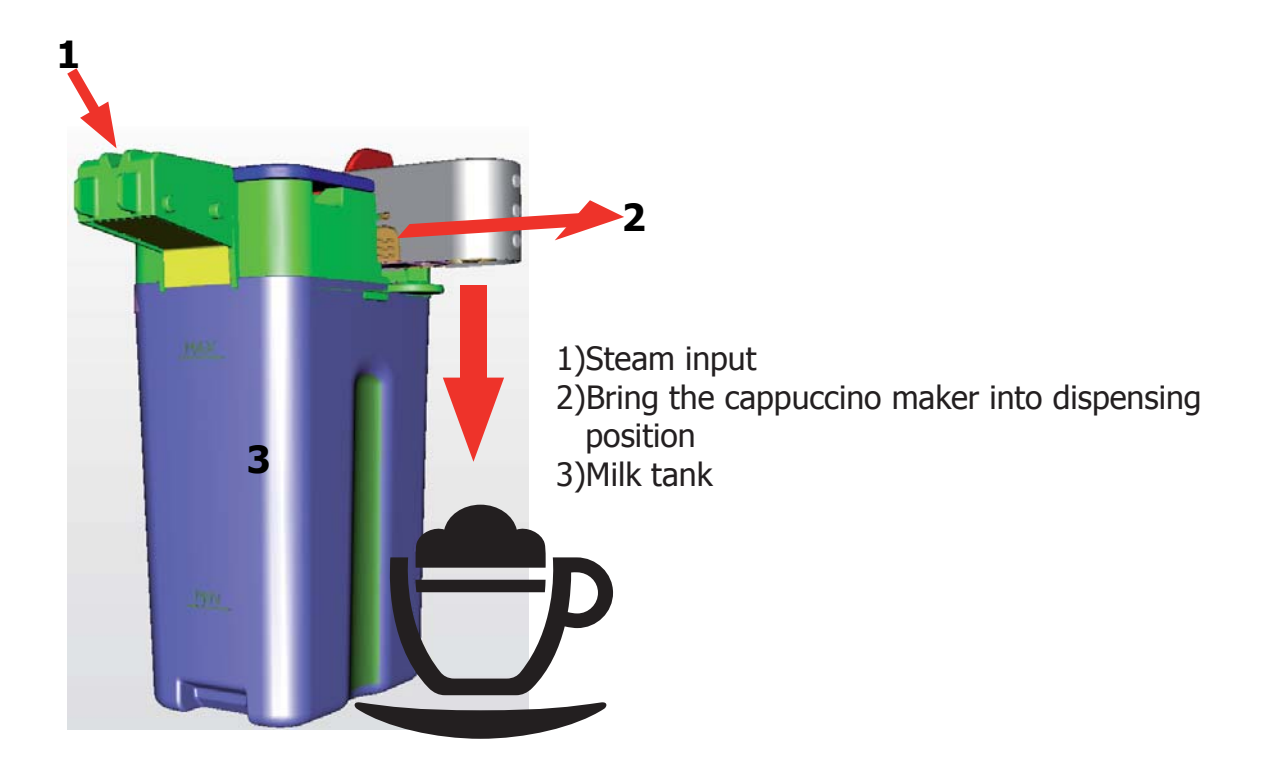

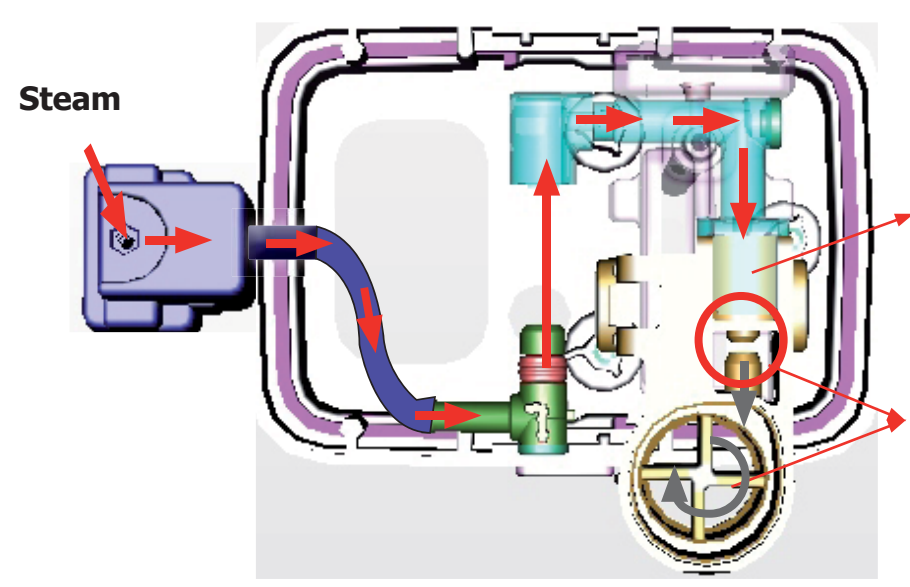

The steam passes through the pipe creating a sucking effect that pulls the milk upwards

The milk is heated by the steam and taken towards the emulsion chamber where it is mixed with air and transformed into foam

#### 4.2. Coffee cycle

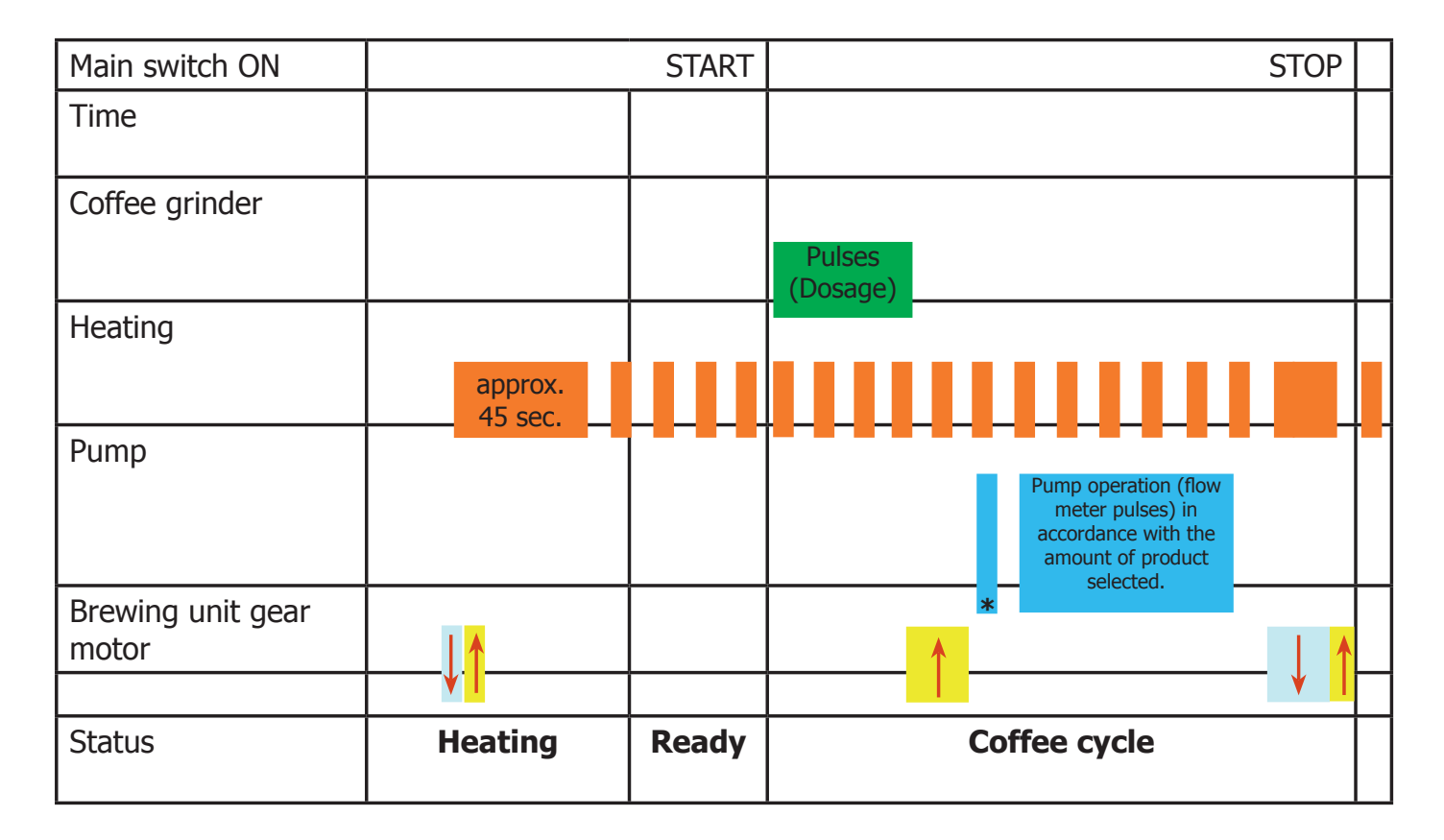

#### Notes: \* Only with Pre-brewing

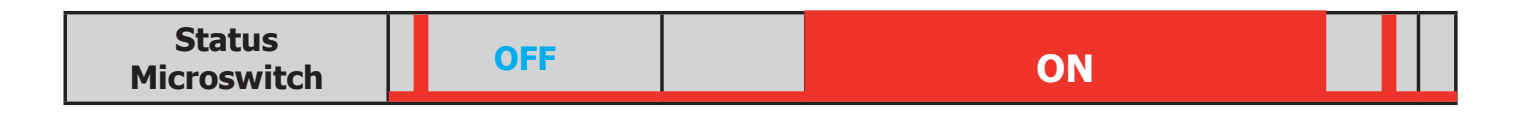

#### Single microswitch gear motor

#### Switching on

When the machine is switched on, the gear motor repositions itself as follows:

- It acts on microswitch 1 (see following chapter).
- The gear motor changes its rotation direction and moves upwards again by approx. 1-2 mm.
- The boiler begins to heat the water for approx. 45 sec., at full power, in order to reach the optimal temperature. The temperature will then remain at a constant level.

#### **Coffee cycle**

- 1. The coffee grinder starts the grinding process (controlled by pulses generated by a sensor).
- 2. The gear motor (brewing unit) moves to the brewing position.
- 3. Preliminary dispensing phase (short pump activity, short pause).
- 4. Product dispensing (the pump operation period is defined by the amount of product dispensed).
- 5. The gear motor moves to its home position (the dregs are expelled automatically).

#### 4.3. Single microswitch

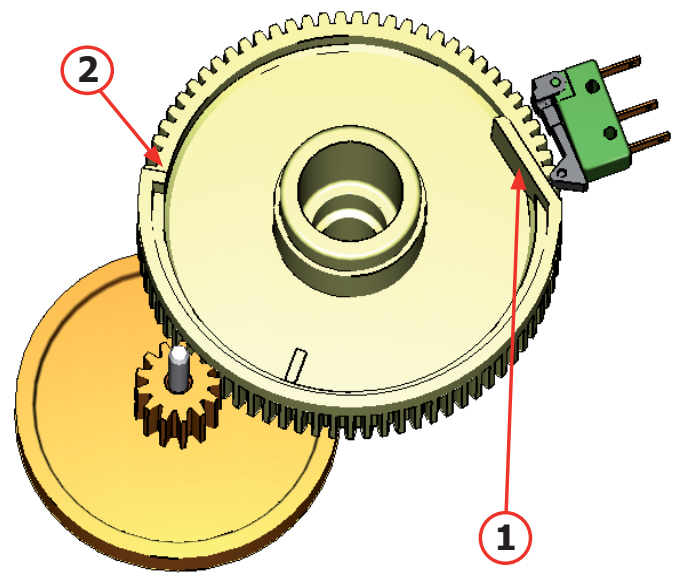

The gear motor is powered by a direct current motor that engages with the smaller double toothed wheel using a worm screw. The unit is mounted on the axle of the large gear wheel and when a coffee is requested, it moves from the standby position to the dispensing position, and then back to the standby position again.

- Standby position: 1
- Dispensing position: 2

#### 4.4. Temperature sensor (adjustment)

| - (00)     |                       |            |
|------------|-----------------------|------------|
| Temp. (°C) | $R$ nom ( $K\Omega$ ) | ΔR (+/- %) |
| 20         | 61.465                | 8.6        |
| 50         | 17.599                | 5.9        |
| 75         | 7.214                 | 4.1        |
| 80         | 6.121                 | 3.7        |
| 85         | 5.213                 | 3.4        |
| 90         | 4.459                 | 3.1        |
| 100        | 3.3                   | 2.5        |
| 125        | 1.653                 | 3.9        |
| 150        | 0.893                 | 5.1        |

An NTC is used as a temperature sensor; in the event of overheating this reduces boiler element power consumption.

The electronic system detects the current boiler temperature from the drop in voltage of the sensor and adjusts it accordingly.

Heating element values and corresponding temperatures: see table.

#### 4.5. Coffee grinder

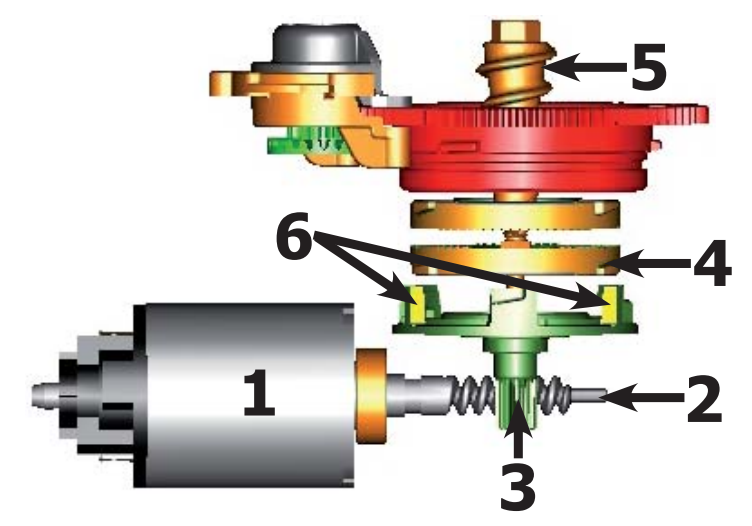

The coffee grinder is driven by a direct current motor (1) using a worm screw helicoidal wheel transmission (2).

The worm screw (2) drives a plastic gear wheel (3), which turns the lower grinder (4) and the increment pin (5)

There are two magnets (6) in the gear wheel; at every rotation these induce two pulses to a Hall sensor, which in turn transmits them to the electronic system.

### 4.6. Low bean level detection, dose quantity adjustment, coffee grinder blocked

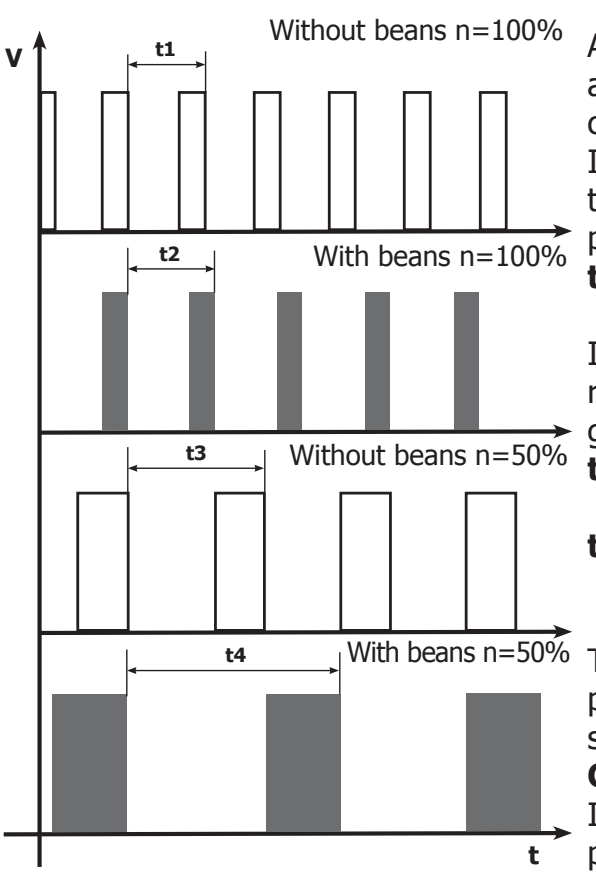

#### o coffee

A low coffee bean level is detected by the Hall sensor, after variations in the pulse frequency (with or without coffee).

If there are no coffee beans (operation while empty), the number of rotations – and therefore the number of pulses – will be greater.

#### t1 no coffee indication

If, however, there are coffee beans, the number of rotations will be lower due to the force created by the grinding.

#### t2 no indication

**t3 and t4** this measurement is performed at the end of each grinding process

#### ose quantity adjustment

The dose quantity is adjusted in accordance with the pulses detected (number of rotations proportional to the selected flavor – mild, medium or strong).

#### Coffee grinder blockage

If the coffee grinder becomes blocked for any reason,

pulses will no longer be transmitted to the electronic system and the grinder will come to a stop.

#### 4.7. Dose self-learning (SAS)

The aim of this function is to automatically regulate the average dose of ground coffee (SELF-LEARNING); this takes place with an algorithm based on the following values and setting by the user:

1. Number of coffee grinder pulses during the grinding cycle.

2. Max. average value of the power consumed by the gear motor during the coffee brewing cycle.

3. Aroma selected by the user.

The algorithm compares the maximum average value of the power consumed by the gear motor with the value listed in the table for the selected aroma, in order to calculate the new grinding pulse value for the next coffee produced.

If the power consumption value is less than the minimum current value, the grinding pulses will be increased by 2.

If the power consumption value is greater than the maximum current value, the grinding pulses will be decreased by 4.

If the power consumption value falls within the "over-torque" interval, the product will be dispensed and the grinding pulses will be decreased by 10.

If the power consumption value falls within the "abort cycle" interval, the dreg will be expelled and the grinding pulses will be decreased by 10.

If the "pre-ground" flavour is selected by the user, no modification will be made.

#### This guarantees that, regardless of the coffee type used, the grinding level setting and the wear on the grinders, the ground coffee dose always remains constant.

|                 |   |          |                | DOSE ADJUSTMENT (NUMBER OF GRINDER IMPULSES)<br>TO APPLY TO MED AROMA |                                      |                          |                          |                             |
|-----------------|---|----------|----------------|-----------------------------------------------------------------------|--------------------------------------|--------------------------|--------------------------|-----------------------------|
|                 |   | 3 levels | 5 levels       | +2                                                                    | 0                                    | -4                       | -10                      | -10 and<br>CYCLE<br>ABORTED |
|                 | A | Light    | Very Light     | MAX_CURRENT_mA<br><150mA                                              | <=150mA<br>MAX_CURRENT_mA<br><=250mA | MAX_CURRENT_mA<br>>250mA | MAX_CURRENT_mA<br>>800mA | MAX_CURRENT_mA<br>>1000mA   |
| Aroma<br>of the | в | 00       | Light          | MAX_CURRENT_mA<br><250mA                                              | <=250mA<br>MAX_CURRENT_mA<br><=350mA | MAX_CURRENT_mA<br>>350mA | MAX_CURRENT_mA<br>>800mA | MAX_CURRENT_mA<br>>1000mA   |
| grinded         |   | Med      | Med            |                                                                       |                                      |                          |                          |                             |
| product         | с | 000      | 0000<br>Strong | MAX_CURRENT_mA<br><350mA                                              | <=350mA<br>MAX_CURRENT_mA<br><=500mA | MAX_CURRENT_mA<br>>500mA | MAX_CURRENT_mA<br>>800mA | MAX_CURRENT_mA<br>>1000mA   |
|                 |   | Strong   | Very Strong    |                                                                       |                                      |                          |                          |                             |

#### Important:

For perfect operation, machine adjustment should take place in the area of the fields highlighted in green (A, B, C). When the type or brand of coffee is changed, there may be variations in the size of the beans and their stickiness or roasting level. This leads to variations in power consumption (mA), with resulting excessive or insufficient doses (until the necessary adjustments have been made to compensate for this change).

Caution: In the case of excessive dosage, powder may be expelled into the dreg drawer. This is not a fault, but can occur during preliminary operation or after a service.

#### 4.8. Water level detection (water tank)

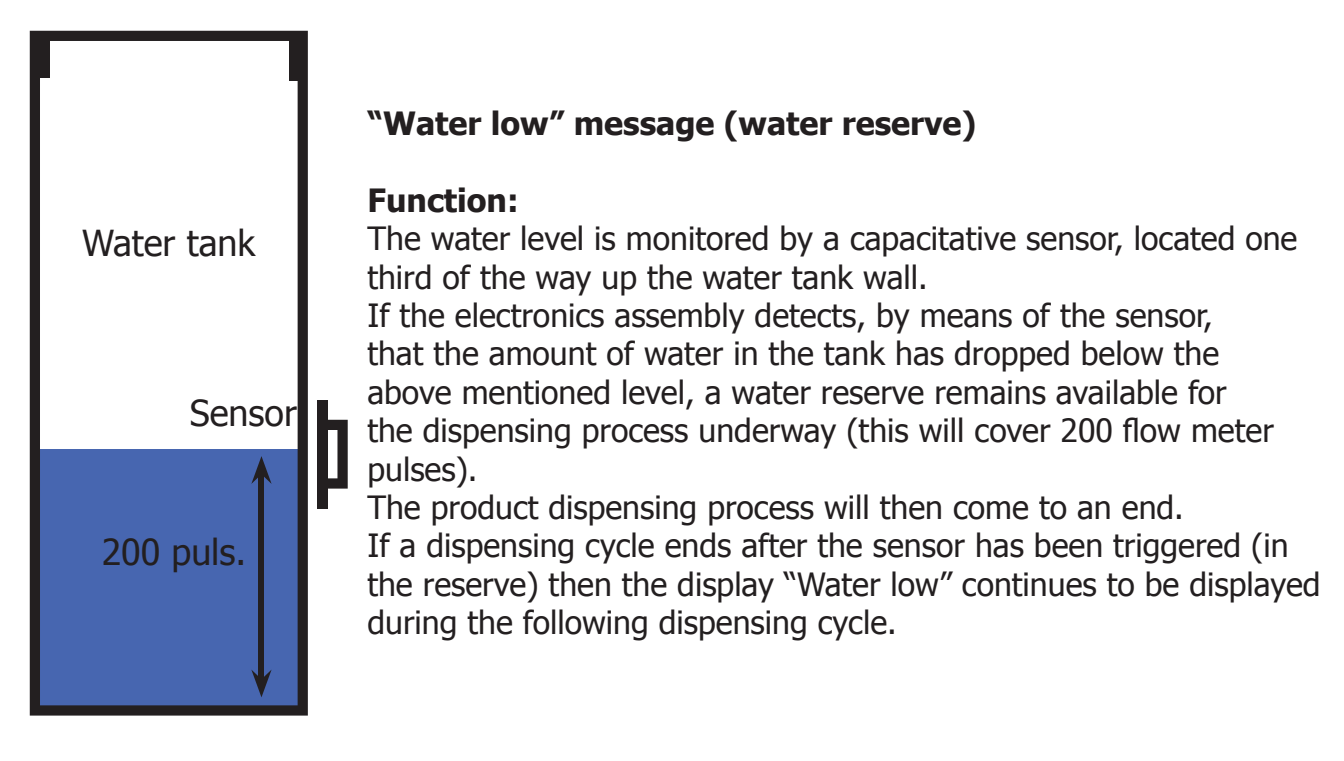

#### 4.9. Descaling request

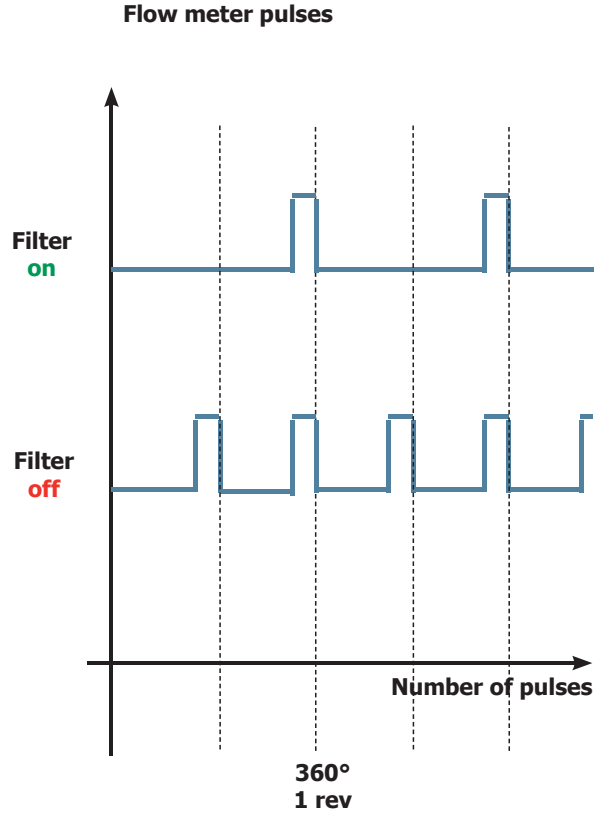

### "Descaling" – message with water filter inserted

(appliances with display only)

The water hardness is set on the basis of the regional water hardness analysis (1, 2, 3, 4).

#### Filter off:

If the function is turned off the electronics assembly monitors the flow meter pulses, recording one pulse each turn.

#### Filter on:

If the function is turned on the electronics assembly monitors the flow meter pulses, recording one pulse every two turns.

#### "Change water filter" message

The electronics assembly uses the flow meter impulses to keep track of the amount of water which has flowed through; after the specified amount (set in accordance with the water hardness level), the "Replace filter" message appears.

#### 4.10. Water filter

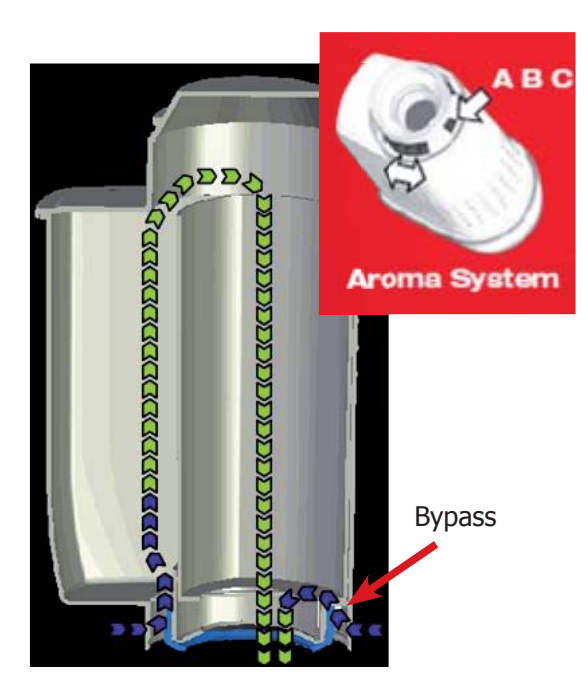

#### Function:

- Reduced limescale deposits which take longer to form.
- Improved water quality.
- Improved taste due to the ideal water hardness.

#### Life span / descaling performance:

- - 10 ° dH
- 60 litres
- 2 months

To achieve the best possible operating mode consistency over the total life span, the water is channelled using a 3-stage bypass (A, B, C) depending on the degree of hardness. See small image.

### CHAPTER 5

### TROUBLESHOOTING

#### 5.1.1. Test mode in Moltio One Touch Milk Carafe

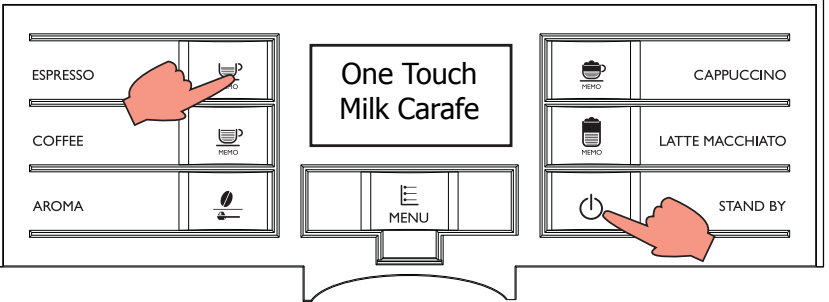

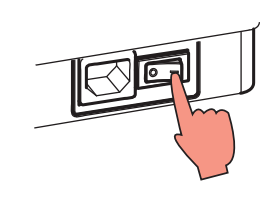

#### To enter Test Mode

The machine enters Test Mode by holding pressed together Espresso and Stand-by while switching on the machine by mean of the main switch on the backside of the machine. Once entered in Test Mode, the display shows the firmware version.

The Test Mode is organized into 6 different pages : (press CAPPUCCINO to move to the next screen)

#### Page 0: The display shows:

- a) Firmware version.
- b) Type.
- c) "230"/"120" if the machine is a 230V or 120V model.
- d) Main supply frequency (50 or 60 Hz).

#### Page 1: Keyboard and display's colour test:

- a) Espresso button
- b) Coffe button
- c) Aroma button
- d) Cappuccino button
- e) Latte Macchiato button
- g) Stand-by button
- h) Menu button

#### Page 2: Input signals test:

- a) Water level sensor
- b) Microswitch door closed/opened
- c) Microswitch presence of the Brew Unit
- d) Microswitch presence of the Dregdrawer
- e) Select the COM port between USCP and Freemaster
- f) Lever position on Drip

#### Page 3: Low voltage loads test:

a) Brew Unit movement upward and downward (24V DC)

#### Page 4: High/Low voltage loads test (Pump, E.Valve):

- a) Pump (120-230V AC)
- b) Electro Valve two-way (24Vdc)
- c) Electro Valve three-way (24dc)

#### Page 5: High voltage loads test (Heater, Grinder, Protection cover coffee beans ):

- a) Heater (120-230V AC)
- b) Grinder (170-320V DC)
- c) Cover ON/OFF

#### Page 6: Values Autodose

a) Value Autodose for each selection of beans

#### **Firmware Software version**

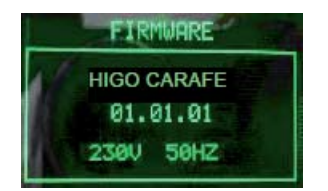

#### Firmware version on the display.

The machine model is shown (Higo Carafe). The voltage of the main supply "230V/120V" The frequency of the main supply is shown (50 or 60 Hz)

Press CAPPUCCINO to move to the next screen

#### **Operational check – keys**

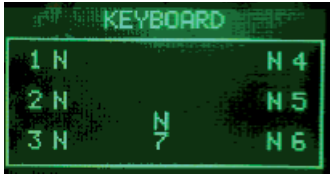

Start condition

|     | KEYBOARD    |     |
|-----|-------------|-----|
| 1 Y | State State | N 4 |
| 2 N |             | N 5 |
| 3 N | 7           | NБ  |
|     | KEYBOARD    |     |
| 1 N |             | N 4 |
| 2 Y |             | N 5 |
| 3 N | 7           | N 6 |

#### Press buttons from 1 to 6

When a button is pressed the letter next to it varies from N to Y. Pressing button 1 the backlight color changes from GREEN to RED. Pressing button 2 the backlight color changes from GREEN to YELLOW. The button 4 is pressed at the end because it takes you to the next page

#### ERROR:

The letters do not change from Y or N and Y are always, in this case need to check the flat cabe communication with the CPU-Power, but if it does not change color also need to check the wiring JP4.

Press CAPPUCCINO to move to the next screen

#### **Operational check microswitches and sensors**

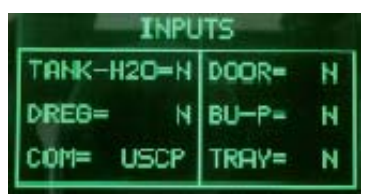

| INPUTS     |           |  |  |  |
|------------|-----------|--|--|--|
| TANK-H20=Y | DOOR= Y   |  |  |  |
| DREG= Y    | BU-P= (Y) |  |  |  |
| COM= USCP  | TRAY= N   |  |  |  |

#### Insert the BrewUnit

Start condition

The indications BU-P changes from "N" to "Y". NOTE: removing the BrewUnit the indication from "Y" to "N" requires about 2-3 seconds to switch.

**ERROR**: Check the BU presence Microswitch and the wiring (JP16).

| INPU       | ITS   |   |
|------------|-------|---|
| TANK-H20-Y | DOOR= | N |
| DREG= N    | BU-P= | н |
| COM= USCP  | TRAY= | N |

#### Insert a full Water Tank

The indication TANK-H20 changes from "N" to "Y". **NOTE:** the switching from "N" to "Y" requires about 1-2 seconds.

**ERROR:** The indication TANK-H2O doesn't change; check the capacitive sensor (fixing) and the wiring (JP23)

| INPUTS     |       |   |  |
|------------|-------|---|--|
| TANK-H20=N | DOOR= | Ν |  |
| DREG=      | BU-P= | N |  |
| COM= USCP  | TRAY= | Ν |  |

#### **Insert the Dreg Drawer**

The indication DREG change from "N" to "Y"

**ERROR**: The indication DREG does not change; check the Microswitch for the DREG and the wiring (JP16).

#### Close the Door (the Dreg Drawer should be inserted)

| INPU       | ITS   |     |
|------------|-------|-----|
| TANK-H20=Y | DOOR= | (Y) |
| DREG= Y    | BU-P= | N   |
| COM= USCP  | TRAY= | N   |

INPUTS

Y

BU-P=

TRAY=

Y

TANK-H2O=Y DOOR=

USCP

DREG=

:0M=

The indication DOOR change from "N" to "Y"

**ERROR**: The indication DOOR does not change; check the Microswitch for the door and the wiring (JP14). NOTE: without the Dreg Drawer correctly inserted the DOOR indication cannot change !

#### Insert the drip tray.

The indication TRAY change from "N" to "Y"

**ERROR**: The indication TRAY does not change; check the Microswitch for the door and the wiring (JP14). NOTE: Check if the drip tray is correctly inserted

| INPU       | TS    |   |
|------------|-------|---|
| TANK-H20=Y | DOOR= | Y |
| DREG= Y    | BU-P= | Y |
| COM= USCP  | TRAY= | н |

#### The indicatin COM must remain on USCP

Press CAPPUCCINO to move to the next screen

#### **Operational check – brewing unit**

| BU PRGE |   |      |   |
|---------|---|------|---|
| WORK=   | N | CUR= | Ø |
| HOME=   | N |      | 0 |

Start condition

| BU PAGE |   |      |    |
|---------|---|------|----|
| WORK=   | Ŷ | CUR= | 97 |
| HOME=   | N |      | 0  |
|         |   |      |    |

**Press the ESPRESSO button to move the BU to Work** When the BU reaches the work position the indication **WORK** changes from "N" to "Y", the number of the current is minus than 200mA (without BU) or 300mA (with BU).

| BU PAGE |   |      |    |
|---------|---|------|----|
| WORK=   | N | CUR= | 97 |
| HOME=   | Ν |      | 0  |
|         |   |      |    |

| BU PAGE |   |      |     |  |
|---------|---|------|-----|--|
| WORK=   | N | CUR= | 923 |  |
| HOME=   | N |      | 0   |  |
|         |   |      |     |  |

**ERROR**: The indication **WORK** doesn't change and remain "N", the display backlight changes from green to red; Check the work microswitch (broken?), the BU motor (blocked?) and the wiring (JP16) and (JP14)

**ERROR**: **(Without BU)** The absorbed current is more than 200mA,

the display backlight changes from green to red; check the BU and the motor.

#### **Operational check – brewing unit**

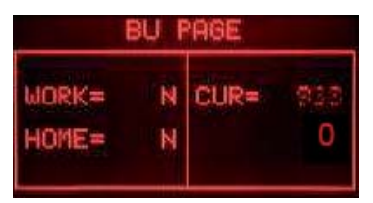

BU PAGE WORK= N CUR= 97 HOME= Y 0

| BU PAGE |   |      |    |
|---------|---|------|----|
| WORK=   | N | CUR= | 97 |
| HOME=   | N |      | 0  |
|         |   |      | _  |

ERROR: **(With BU)** The absorbed current is more than 300mA, the display backlight changes from green to red; check the BU and the motor

**Press the COFFE button to move the BU to Home** When the BU reaches the home position the indication **HOME** changes from "N" to "Y", the number of the current is minus than 200mA (without BU) or 300mA (with BU).

**ERROR**: The indication **HOME** doesn't change and remain "N", the display backlight changes from green to red; Check the work microswitch (is broken), the BU motor (is blocked) and the wiring (JP16).

| JR= 253 |
|---------|
| 0       |
|         |

**ERROR**: (Without BU) The absorbed current is higher than 200mA, the display backlight changes from green to red; check the BU and the motor.

|   | Contraction of the local division of the local division of the loc |        |
|---|----------------------------------------------------------------------------------------------------|--------|
| N | CUR=                                                                                                    | 055    |
| N |                                                                                                    | 0      |
|   | ZZ                                                                                                    | N CUR= |

**ERROR**: **(With BU)** The absorbed current is higher than 300mA, the display backlight changes from green to red; check the BU and the motor

Press CAPPUCCINO to move to the next screen

#### **Operational check - solenoid valves and pump**

| EV       | PUMP   |
|----------|--------|
| EV1= OFF | IMP= 0 |
| EV2= OFF | L/H= 0 |

Start condition

CHECK DOOR AND DREGS If you submit the following screen means that there is the coffee grounds drawer is not correctly inserted, or the side door is not completely closed. Only after entering the drawer and closed the door, the following screen will disappear.

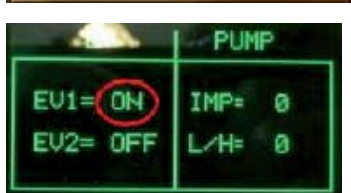

**Press the ESPRESSO button to switch on the solenoid valve EV1** It is possible to hear the "click" from Electro Valve. The indication beside the **EV1** changes from "OFF" to "ON".

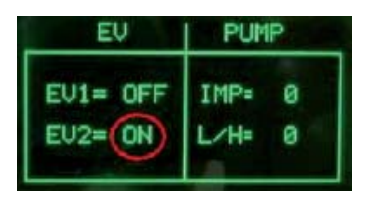

#### Press the COFFEE button to switch on the solenoid valve EV2

It is possible to hear the "click" from Electro Valve. The indication beside the  $\mathbf{EV2}$  changes from "OFF" to "ON".

**Press the LATTE MACCHIATO button to switch on the Pump** The water begins to leak from the tube and the indication IMP (pulse flowmeter) the display shows an increasing number. The indication L / H must be in the range 10-18

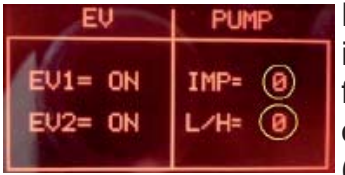

**ERROR:** The display backlight changes from green to red and the impulse remains 0; If water comes out the pipe: check the wiring from the flowmeter to the CPU/POWER board (JP5). If no water comes out the pipe: check the pump and the wiring from the pump to the CPU/POWER board (JP24).

Press CAPPUCCINO to move to the next screen

#### **Operational check - coffee grinder and boiler**

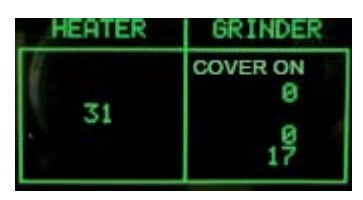

Start condition

| HEATER | GRINDER              |
|--------|----------------------|
| . 31   | COVER OFF<br>Ø<br>17 |
| HEATER | GRINDER              |
|        |                      |

#### Remuve the beans cover

The signal changes from "COVER ON" to "COVER OFF". **ERROR**:

If the indication COVER ON / OFF COVER does not match respectively the PRESENCE /ABSENCE of the cover beans Check presence and alignment with magnente REED sensor. Presence REED sensor and wiring to CPU JP25.

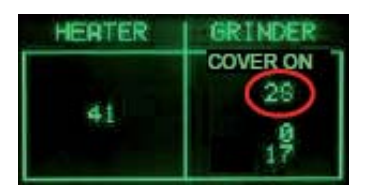

#### **Reposition the beans cover**

The grinder starts to spin and the number of pulses is marked in as circled in red, the other numbers at the moment, are not important for the test

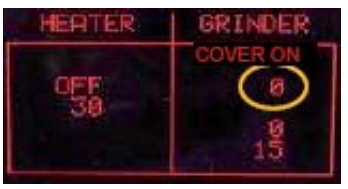

#### ERROR:

If the number is 0, the backlight changes to red, and the motor moves, then the fault is to be found in Hall sensors, or in their associated wiring, or in the CPU / POWER (JP2). If the engine does not start then the fault lies in the chain (JP8), wiring, coffee grinder, or the grinder itself

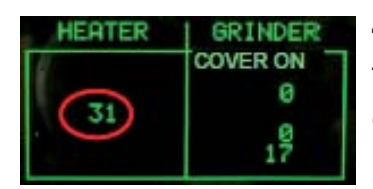

#### **Temperature control**

The circled number expresses the temperature of the boiler in degrees centigrade

05 TROUBLESHOOTING

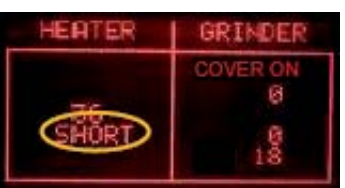

**ERROR:** In the indication HEATER appears "SHORT", the NTC temperature-sensor is shorted, the display backlight changes from green to red; check the wiring from the NTC temperature-sensor to the CPU/POWER board (JP13).

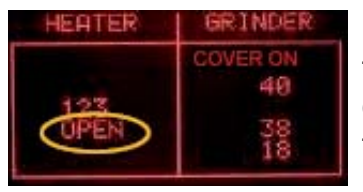

**ERROR:** In the indication HEATER appears "OPEN", the NTC temperature-sensor is detached or broken, the display backlight changes from green to red; check the wiring from the NTC temperature-sensor to the CPU/POWER board (JP13).

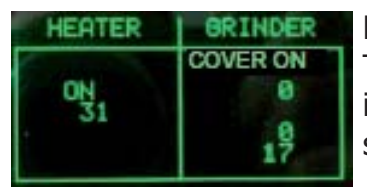

#### Press the COFFEE button to switch on the Heater

The absorbed current ( Amperometer on the main supply) is OK, the indication HEATER changes from "OFF" to "ON" and the temperature starts increasing.

| HEATER                   | GRINDER                    |
|--------------------------|----------------------------|
| 0FF<br>137<br>TEMP>135!! | COVER ON<br>40<br>38<br>18 |

If temperature is over 135°C, the backlight change from GREEN to YELLOW. This is a ALERT message to avoid heating the HEATER element over dangerous temperature.

**ERROR:** the absorbed current is KO or the temperature does not increase; check the wiring from the heater to the CPU/POWER board (JP19) and the wiring of the NTC temperature-sensor (JP13).

Press CAPPUCCINO to move to the next screen

| AUTODOSES |    |   |
|-----------|----|---|
| ARABICA   | 90 |   |
| ROBUSTA   | 90 | 1 |
| MIX       | 90 |   |

Start condition

| AUTODOSES |    |  |  |
|-----------|----|--|--|
| ARABICA   | 92 |  |  |
| ROBUSTA   | 92 |  |  |
| MIX       | 90 |  |  |

### The machine shows the three values dell'autodose Selection beans.

The default value is 90 for all. After the coffee brewing values change (as shown in the image)

#### 5.1.2. Test mode in Moltio Automatic and Classic

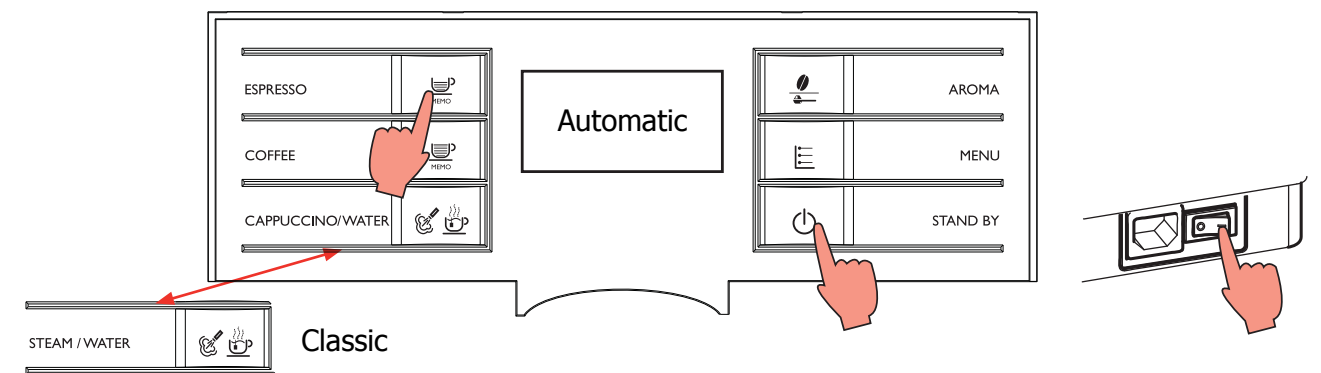

#### **To enter Test Mode**

The machine enters Test Mode by holding pressed together ESPRESSO and STAND-BY while switching on the machine by mean of the main switch on the backside of the machine. Once entered in Test Mode, the display shows the firmware version.

The Test Mode is organized into 6 different pages :

#### (press AROMA to move to the next screen)

#### Page 0: The display shows:

- a) Firmware version.
- b) Type.
- c) "230"/"120" if the machine is a 230V or 120V model.
- d) Main supply frequency (50 or 60 Hz).

#### Page 1: Keyboard and display's colour test:

- a) Espresso button
- b) Coffe button
- c) Cappuccino/Water or Steam/Water button
- d) Aroma button
- e) Menu button
- f) Stand-by button
- g) Unused button
- h) Backlight colors

#### Page 2: Input signals test:

- a) Water level sensor
- b) Microswitch door closed/opened ( if the dregdrawer is not present , the display indication is always NM')
- is always "N" )
- c) Microswitch presence of the Brew Unit
- d) Microswitch presence of the Dregdrawer

#### Page 3: Low voltage loads test:

a) Brew Unit movement upward and downward (24V DC)

#### Page 4: High/Low voltage loads test (Pump, E.Valve):

a) Pump (120-230V AC)

b) Electro Valve (24Vdc) (The door microswitch and the dregdrawer microswitch must be **closed**)

#### Page 5: High voltage loads test (Heater, Grinder, Protection cover coffee beans ):

- a) Heater (120-230V AC)
- b) Grinder (170-320V DC)
- c) Cover ON/OFF

#### Page 6: Values Autodose

a) Value Autodose for each selection of beans

#### 05 TROUBLESHOOTING

#### Firmware Software version

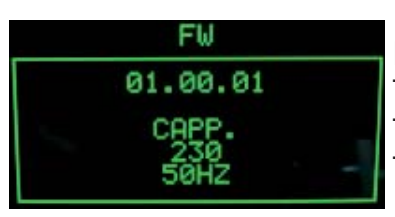

Firmware Version "xx.xx.xx" The machine model "CAPP," or "PANN," The "120" text for 120V models or the "230" text for 230V models . The frequency of the main supply "50HZ" or "60HZ"

Press AROMA to move to the next screen

**Operational check – kevs** 

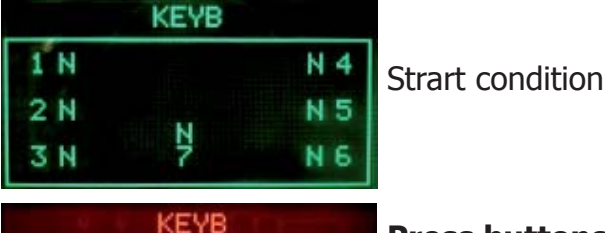

| 4   | KEYB | <u>liter</u> |
|-----|------|--------------|
| 1 N |      | N 4          |
| 2 N | 100  | N 5          |
| 3 Y | 7    | N 6          |
|     | KEYB |              |
| 1 N |      | N 4          |
| 2 Y |      | N 5          |
| 3 N | P    | NG           |

#### Press buttons from 1 to 6

When and only when a button is pressed the letter beside change from N to Y.

Pressing button 1, 3, 4, 6 the backlight color changes from GREEN to RED.

Pressing buttons 2, 5 the backlight color changes from GREEN to YELLOW.

Note: Press button 4 as the last once, since it makes change the test page.

**ERROR**: The letters do not change from N to Y or are always Y; check the interface board and the flat cable (JP21). During themovement the backlight remain green; check the wiring (JP4) from the interface board and the display.

Press AROMA to move to the next screen

#### Operational check microswitches and sensors

| INPUTS     |       |   |  |
|------------|-------|---|--|
| TANK-H20=N | DOOR= | Ν |  |
| DREG= N    | BU-P= | N |  |
|            |       |   |  |

Start condition

| INPUTS |   |       |   |
|--------|---|-------|---|
| H20=   | Y | DOOR= | Ν |
| DREG=  | N | BU-P= | N |
|        |   |       |   |

#### **Insert a full Water Tank**

The indication H20 changes from "N" to "Y". NOTE: the switching from "N" to "Y" requires about 1-2 seconds

**ERROR**: The indication TANK-H2O doesn't change; check the capacitive sensor (fixing) and the wiring (JP23)

| INPUTS |   |       |   |  |
|--------|---|-------|---|--|
| H20=   | Ν | DOOR= | N |  |
| DREG=  | Y | BU-P= | Ν |  |
|        |   |       |   |  |

#### **Insert the Dreg Drawer**

The indication DREG change from "N" to "Y"

**ERROR**: The indication DREG does not change; check the Microswitch for the drag drawer and the wiring (JP16)

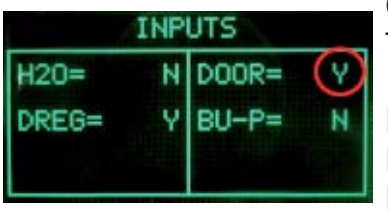

Close the Door (Dreg Drawer must be inserted)

The indication DOOR change from "N" to "Y"

**ERROR**: The indication DOOR does not change; check the Microswitch for the door and the wiring (JP14). NOTE: without the Dreg Drawer correctly inserted the DOOR indication cannot change !

| INPUTS |   |       |              |
|--------|---|-------|--------------|
| H20=   | N | DOOR= | Ν            |
| DREG=  | Ν | BU-P= | $\heartsuit$ |
|        |   |       |              |

#### **Insert the BrewUnit**

The indications BU-P changes from "N" to "Y". NOTE: removing the BrewUnit the indication from "Y" to "N" requires about 2-3 seconds to switch.

**ERROR**: Check the BU presence Microswitch and the wiring (JP16).

Press AROMA to move to the next screen

**Operational check – brewing unit** 

| BU    |   |      |   |
|-------|---|------|---|
| WORK= | N | CUR= | Ø |
| HOME= | Ν |      |   |
|       |   |      |   |

Start condition

| 0 |
|---|
| 0 |
|   |

Press the ESPRESSO button to move the BU to Work **IMPORTANT NOTE:** If the DREGDRAWER is not inserted or the DOOR is not closed the BU test cannot be performed. If these 2 inputs are not in the right position, a warning message will be shown and the display turns to yellow...

| BU             |    |      |    |
|----------------|----|------|----|
| WORK=<br>HOME= | YN | CUR= | 97 |

When the BU reaches the work position the indication **WORK** changes from "N" to "Y", the number of the current is minus than 200mA (without BU) or 300mA (with BU).

**ERROR**: The indication **WORK** doesn't change and remain "N", the

display backlight changes from green to red; Check the work

| BU    |   |      |    |
|-------|---|------|----|
| WORK= | И | CUR= | 97 |
| HOME= | Ν |      |    |
|       |   |      |    |

microswitch (broken?), the BU motor (blocked?) and the wiring (JP16).

| BU    |   |      |     |
|-------|---|------|-----|
| WORK= | N | CUR= | 958 |
| HUME= | М |      |     |

ERROR: (Without BU) The absorbed current is more than 200mA, the display backlight changes from green to red; check the BU and the motor.

| UR= | 958 |
|-----|-----|
|     |     |
|     |     |

**ERROR**: (With BU) The absorbed current is more than 300mA, the display backlight changes from green to red; check the BU and the motor.

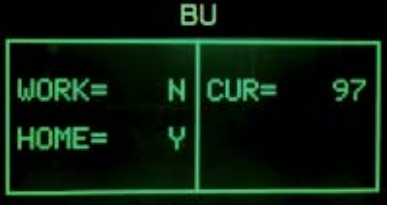

BU

BU

ΒU

CLIP

Ν

Ν

N

CUR=

CUR=

**Press the CAFFEE button to move the BU to Home** When the BU reaches the home position the indication HOME changes from "N" to "Y", the number of the current is minus than

200mA (without BU) or 300mA (with BU).

**ERROR**: The indication **HOME** doesn't change and remain "N", the display backlight changes from green to red; Check the work microswitch (is broken), the BU motor (is blocked) and the wiring (JP16).

**ERROR**: **(Without BU)** The absorbed current is higher than 200mA, the display backlight changes from green to red; check the BU and the motor.

**ERROR**: **(With BU)**The absorbed current is higher than 300mA, the display backlight changes from green to red; check the BU and the motor

Press AROMA to move to the next screen

#### **Operational check - solenoid valves and pump**

| E   | Į   | PUM          | Р      |
|-----|-----|--------------|--------|
| EV1 | OFF | IMP=<br>L/H= | 0<br>0 |

Start condition

| EV         | PUMP            |  |
|------------|-----------------|--|
| EV1 OFF    | IMP= 0          |  |
| CHECK DREG | L/H= 0<br>/DOOR |  |

| EV  |    | PUMP |   |
|-----|----|------|---|
| EV1 | ON | IMP= | 0 |
|     |    | L/H= | 0 |
|     |    | L/H= | 0 |

**Press the ESRESSO button to open the Electro Valve** IMPORTANT NOTE: If the DREGDRAWER is not inserted or the DOOR is not closed the EV test cannot be performed. If these 2 inputs are not in the right position, a warning message will be shown and the display turns to yellow.

It is possible to hear the "click" from Electro Valve. The indication beside the **EV1** changes from "OFF" to "ON".

| EV  |    | PUMP               |  |
|-----|----|--------------------|--|
| EV1 | ON | IMP= 69<br>L∕H= 13 |  |

#### Press the MENU button to switch on the pump

The water goes out from the pipe and the indication IMP shows increasing numbers. The indication L/H must be within the range 10-18.

#### 05 TROUBLESHOOTING

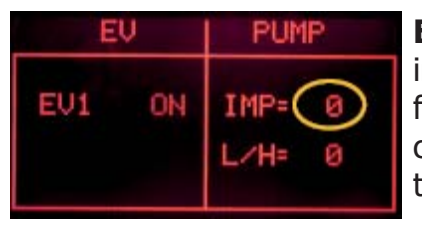

EŲ PUMP EV1 ON IMP= 69 L/H= 0

**ERROR**: The display backlight changes from green to red and the impulse remains 0; If water comes out the pipe: check the wiring from the flowmeter to the CPU/POWER board (JP5). If no water coems out the pipe: check the pump and the wiring from the pump to the CPU/POWER board (JP24).

**ERROR** : The L/H is zero or very low; the Electro Valve does not open. Check the wiring from the Electro Valve to the CPU/POWER board (JP3) and the Electro Valve.

#### **Operational check - coffee grinder and boiler**

| GRINDER      |
|--------------|
| COVER ON     |
| 0<br>9<br>15 |
| GRINDER      |
| COVER OFF    |
| 0<br>16      |
|              |

| HEATER | GRINDER  |
|--------|----------|
|        | COVER ON |
| 109    | 0<br>16  |

| HEATER | GRINDER  |
|--------|----------|
|        | COVER-ON |
| 41     | 0<br>17  |

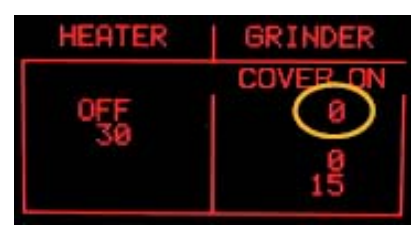

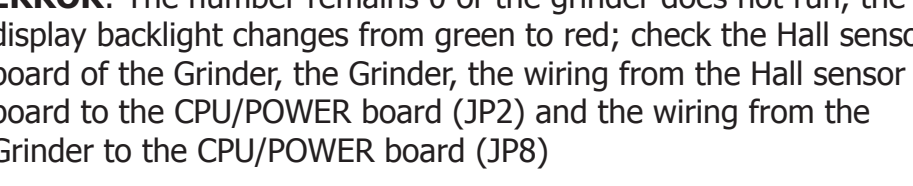

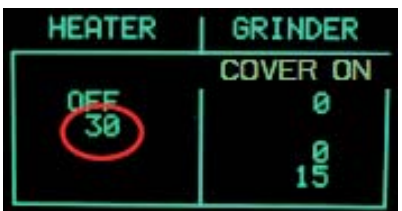

#### Check the temperature.

The number shows the heater temperature

|        | 0<br>16 |                         |
|--------|---------|-------------------------|
| IEATER | GRINDER |                         |
| 109    |         | Remo<br>The "C<br>Hoppe |

Start condition

#### ve the Bean Hopper Cover

COVER ON" switches to "COVER OFF". Replacing the Bean er Cover the text switches again to "COVER ON".

ERROR: if the text shown "COVER ON" / "COVER OFF" does not reflect the PRESENT / NOT PRESENT status of the Bean Hopper Cover, check the magnet presence on the cover, the REED sensor on the Bean Hopper and the REED cable to the JP25 connector onto the CPU/POWER board.

#### **Replace the Bean Hopper Cover and press the MENU button** to switch on the grinder.

The grinder rotates and in the indication GRINDER the number increasing up to 40. The other numbers inside the GRINDER box are not important for this test.

**ERROR**: The number remains 0 or the grinder does not run, the display backlight changes from green to red; check the Hall sensor board of the Grinder, the Grinder, the wiring from the Hall sensor board to the CPU/POWER board (JP2) and the wiring from the Grinder to the CPU/POWER board (JP8)

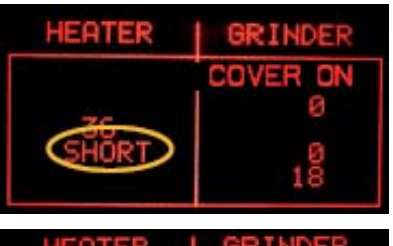

COVER ON

40

**ERROR**: In the indication **HEATER** appears **"SHORT"**, the NTC temperature-sensor is shorted, the display backlight changes from green to red; check the wiring from the NTC temperature-sensor to the CPU/POWER board (JP13).

**ERROR**: In the indication **HEATER** appears **"OPEN"**, the NTC temperature-sensor is detached or broken, the display backlight changes from green to red; check the wiring from the NTC temperature-sensor to the CPU/POWER board (JP13).

#### HEATER GRINDER ON 40 49 15 14

#### Press the CAFFEE button to switch on the Heater

The absorbed current (Amperometer on the main supply) is OK, the indication HEATER changes from "OFF" to "ON" and the temperature starts increasing.

| HEATER     | GRINDER  |
|------------|----------|
|            | COVER ON |
| qee        | 40       |
| TEMP>135!! | 38<br>18 |

If temperature is over 135°C, the backlight change from GREEN to YELLOW. This is a ALERT message to avoid heating the HEATER element over dangerous temperature. ERROR: the absorbed current is KO or the temperature does not increase; check the wiring from the heater to the CPU/POWER board (JP19) and the wiring of the NTC temperature-sensor (JP13).

Press AROMA to move to the next screen

| AUTO    | DOSES |  |
|---------|-------|--|
| ARABICA | 90    |  |
| ROBUSTA | 90    |  |
| MIX     | 90    |  |

92

92

90

ARABICA

ROBUSTA

MIX

Start condition

The display shows the 3 values of the autodoses for the 3 types of bean selection (Arabica, Robusta, Mix). The default values for all is 90. After brewing some coffees the values change as shown in picture.

#### 5.2. Error codes

| ERROR<br>CODES | DESCRIPTION                                                                                                    |  |  |
|----------------|----------------------------------------------------------------------------------------------------|--|--|
| 01             | The coffee grinder is blocked (grinder blades jammed or sensor not reading properly)                                                                                                    |  |  |
| 03             | The brewing unit is blocked in work position (microswitch not released<br>in up position after 3", torque error trying to move down, descent time<br>out exceeded)                                           |  |  |
| 04             | The brewing unit is blocked in home position (microswitch not released<br>in down position after 3", torque error trying to move up, ascent time<br>out exceeded)                                            |  |  |
| 05             | Water circuit / flow meter problems (water circuit blocked or no flow meter signal)                                                                                                    |  |  |
| 10             | Boiler temperature sensor short circuited                                                                                                    |  |  |
| 11             | Boiler temperature sensor open circuit                                                                                                    |  |  |
| 14             | The boiler temperature has exceeded the maximum allowed value (165°c)                                                                                                    |  |  |
| 15             | The boiler temperature has not increased by x°C in y sec (boiler power supply disconnected, incorrect boiler fitted must be a 1300W boiler, par-<br>tial power supply to boiler, cut out thermostat tripped) |  |  |
| 19             | Mains voltage trouble                                                                                                    |  |  |

### CHAPTER 6

### STANDARD CHECKS

#### 6.1. Repair schedule

|           | Action                                                             |
|-----------|--------------------------------------------------------------------|
| 1         | Visual inspection (transport damage)                               |
| 2         | Machine data check (rating plate)                                  |
| 3         | Operational check / problem analysis                               |
| 4         | Opening machine                                                    |
| 5         | Visual inspection                                                  |
| 6         | Operational tests                                                  |
| 7         | Repairing the faults encountered                                   |
| 8         | Checking any modifications (view Symptom Cure, new software, etc.) |
| 9         | Service activities in accordance with the operating schedule       |
| 10        | Internal cleaning                                                  |
| 11        | Operational test while the appliance is open                       |
| 12        | Assembly                                                           |
| 13        | Final inspection test                                              |
| 14        | Draining the circuit (in winter)                                   |
| 15        | External cleaning                                                  |
| <b>16</b> | Lubricating the brewing unit with suitable grease                  |
| 17        | Insulation test HG 701 (dielectric)                                |
| 18        | Documentation                                                      |

#### 6.2. Service schedule

| S  | Replacement       | Ρ  | Cle  | eaning    |
|----|-------------------|----|------|-----------|
| ES | Visual inspection | TR | R No | oise test |
| D  | Descaling         | R  | Ac   | ljustment |

| Component                             | Action | Support/tool            |  |
|---------------------------------------|--------|-------------------------|--|
| Water filter                          | P/S    |                         |  |
| Water tank lip seal                   | S      |                         |  |
| Boiler pin O-ring                     | S      |                         |  |
| Brewing unit                          | ES/P   | Grease solvent / Grease |  |
| Hoses, attachments and Oetiker clamps | ES     |                         |  |
| Pump                                  | ES/TR  |                         |  |
| Gear motor                            | ES/TR  |                         |  |
| Coffee grinder                        | P/R    | Vacuum cleaner / brush  |  |
| Water circuit                         | D      | Saeco descaler          |  |
| Hot water/steam valve                 | ES/S   |                         |  |

#### 6.3. Final test

| Test                                 | Procedure                                                          | Support/<br>tool   | Standard                                                               | Tolerance |
|--------------------------------------|--------------------------------------------------------------------|--------------------|------------------------------------------------------------------------|-----------|
| Espresso                             | 2-3 Espressos for<br>adjustment purposes                           | Measuring<br>scoop | Same amount                                                            | 15%       |
| Coffee                               | 2-3 Coffees for<br>adjustment purposes                             | Measuring<br>scoop | Same amount                                                            | 15%       |
| Noise                                |                                                                    |                    | Standard                                                               |           |
| Amount of<br>cream                   | Blow into the cup until the cream separates                        |                    | The cream should<br>come together<br>again to form a<br>complete layer |           |
| Cream colour                         |                                                                    |                    | Hazel brown                                                            |           |
| Temperature                          | Reading taken while dispensing                                     | Thermometer        | 84 °C                                                                  | ± 4 °C    |
| Grinding level                       | Check the grain size of the ground coffee                          |                    |                                                                        |           |
| Hot water                            | Dispense water                                                     |                    |                                                                        |           |
| Steam                                | Dispense steam                                                     |                    |                                                                        |           |
| Dreg drawer<br>missing<br>indication | Remove the dreg drawer                                             |                    | Dreg drawer<br>missing indication                                      |           |
| Low bean level indication            | Start brewing a coffee<br>while the coffee bean<br>hopper is empty |                    | Low bean level indication                                              |           |

# CHAPTER 7

### DISASSEMBLY

#### 7.1. Outer Shell

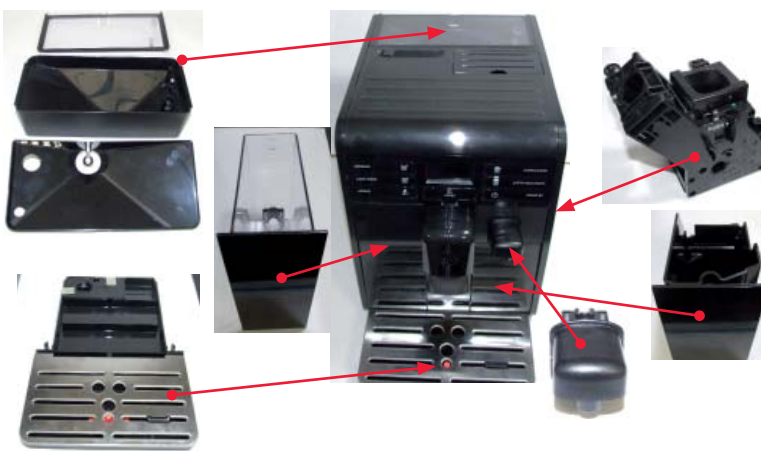

Remove the water tank, coffee container and cover, drip tray, dreg drawer, brewing unit, hot water dispenser.

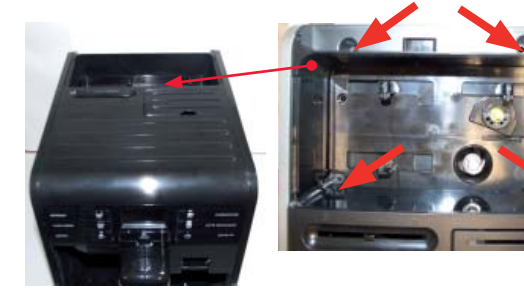

Unscrew the screws shown.

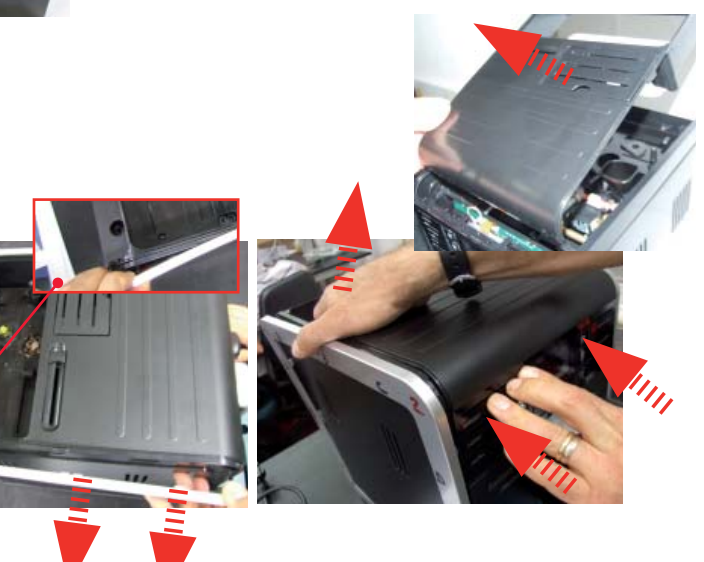

Unhook the highlighted frame and press and lift the top cover.

#### Lateral panels

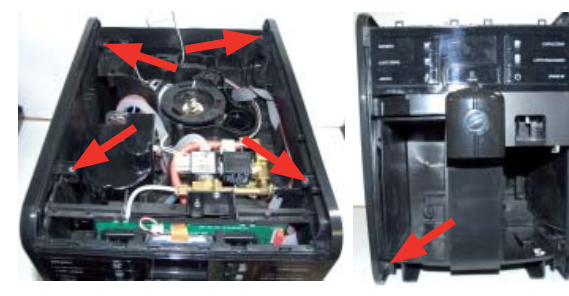

Unscrew the screws shown.

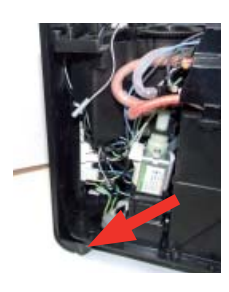

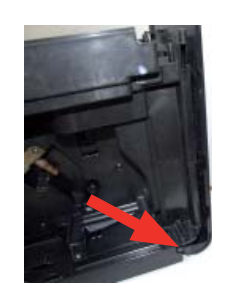

Unscrew the screws shown.

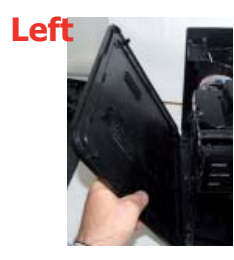

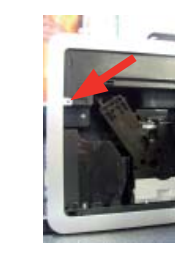

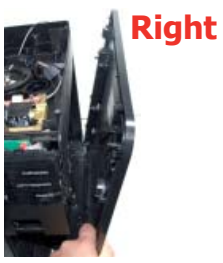

Unscrew the screw shown and remove the lateral panels

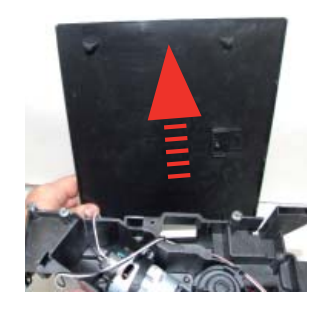

Remuve the rear pannel

#### 7.2. Coffee grinder

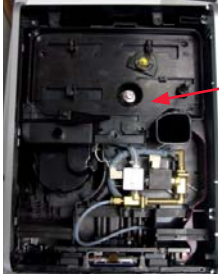

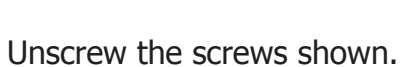

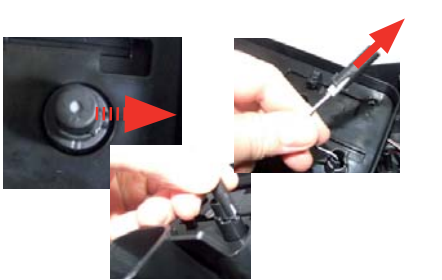

Remove the support the reed sensor

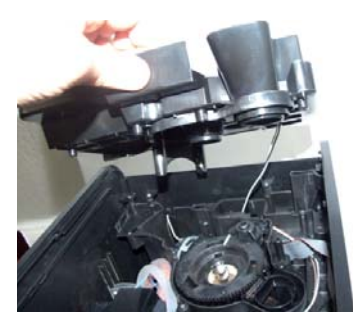

Remove the support the coffee container.

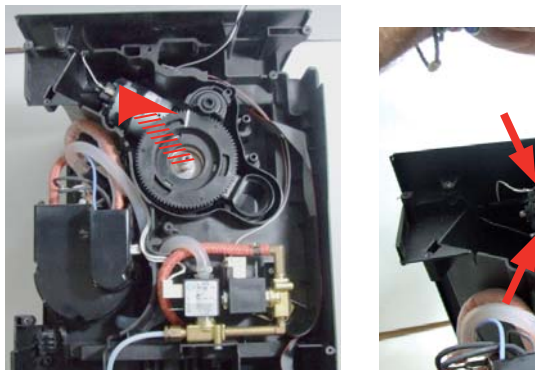

V W M C C

When reassembling the coffee grinder, make sure the spring is repositioned correctly (see photo).

### 7.3. Grinder blades

Raise the coffee grinder and remove the connections.

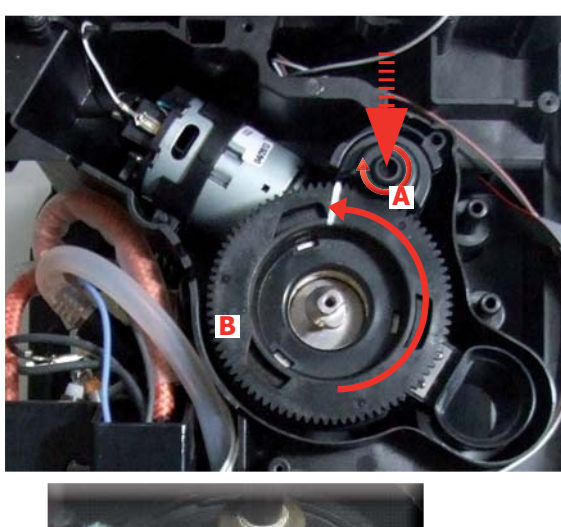

To extract the top support of the appliance, press on the grinding adjustment spindle (A) and turn the support anticlockwise until it unhooks.

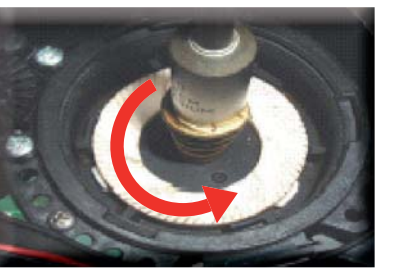

Turn the grinder blades anticlockwise out of the support.

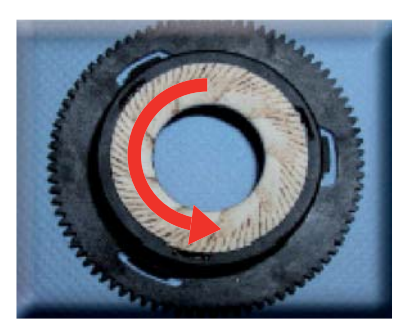

Turn the grinder blades clockwise out of the support. The bayonet connections can be accessed from the rear.

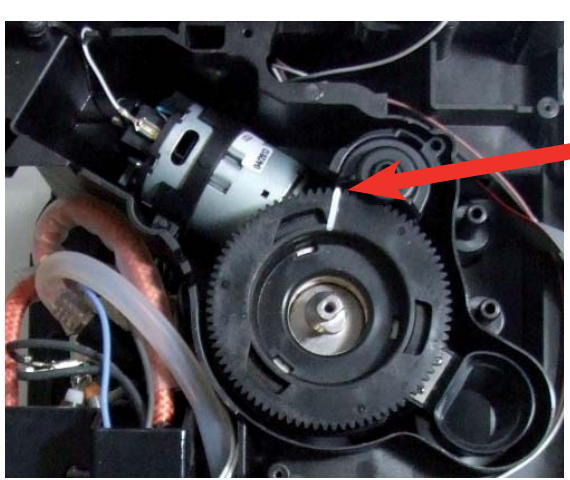

For a standard adjustment, both markings must be aligned.

7.4. Coffee grinder adjustment

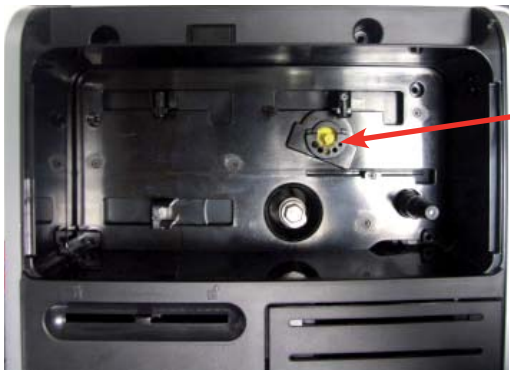

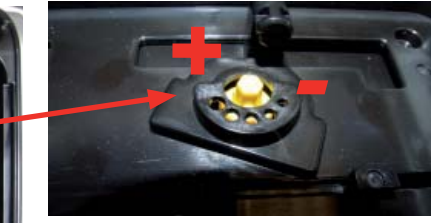

The grinding adjustment can be set by the user by pressing and turning (only by one click at a time) the insert that is located under the coffee container.

Adjustment by a service center

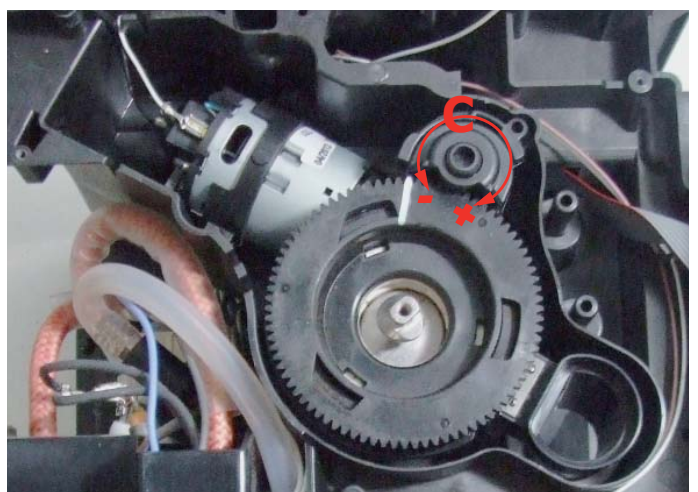

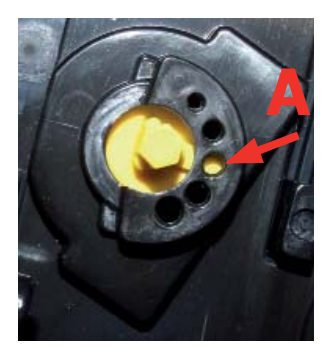

To adjust grinding further, the tecnical service can work directly on the coffee grinder by pressing and turning the ring nut (C) shown. (clockwise + to increase the particle size of the coffee and anticlockwise - to decrease it).

If there are any remains of coffee powder between the two grinding blades it is recommended to tighten by max. two marks at a time.

Lastly, move the point yellow (A) on the adjustment knob to the center of the adjustment .

#### 07 DISASSEMBLY

#### 7.5. Solenoid valve

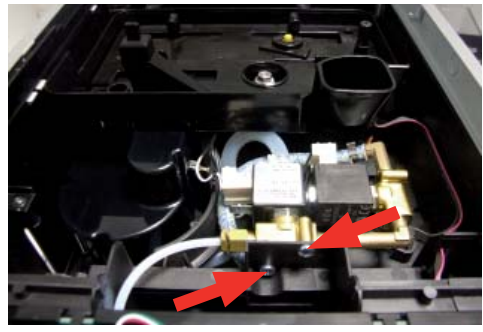

Loosen the screws holding the solenoid valve to the upper plate

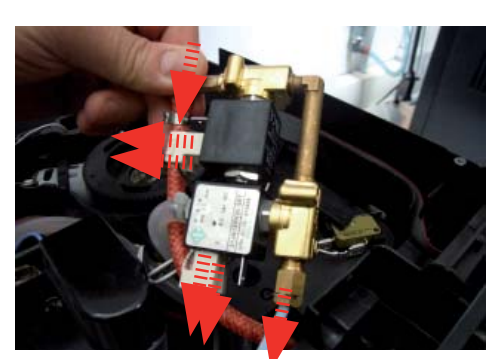

Disconnect all electrical and water circuit connections (Moltio Milk One Touch Carafe)

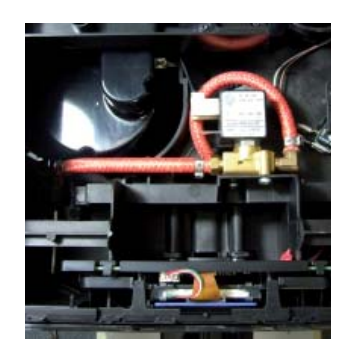

Moltio Automatic and Classic

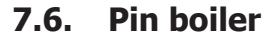

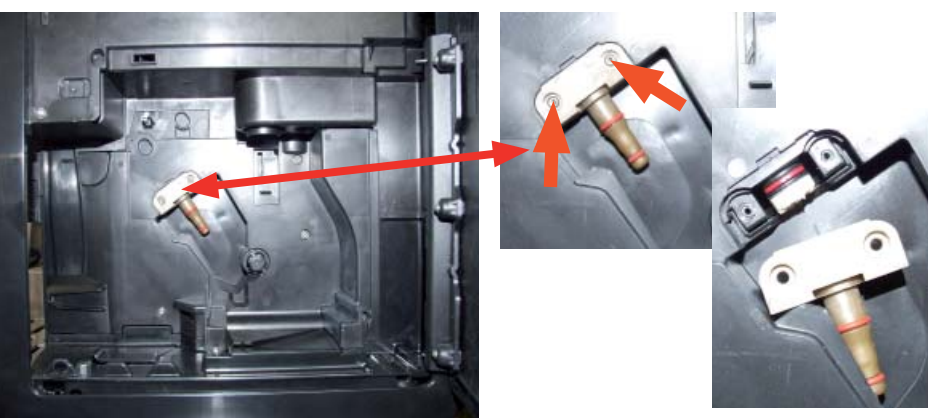

Loosen the screws as illustrated and remove the boiler pin

#### 7.7. Steam pipe

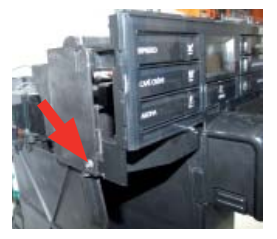

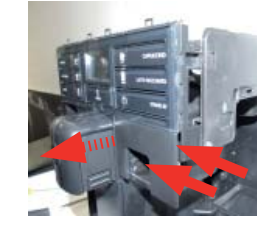

Loosen the screw. Loosen the screws and remove the cover evidenced. (Moltio One Touch Milk Carafe)

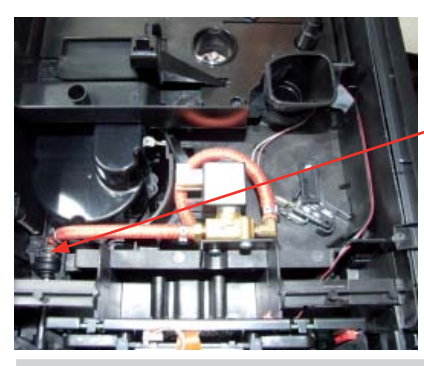

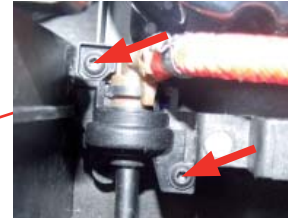

Loosen the screws

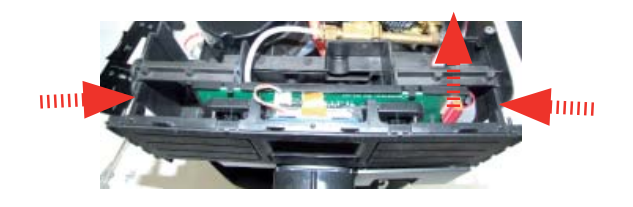

Disconnect the electrical connections. Press to right and left and lift the assembly KYB.

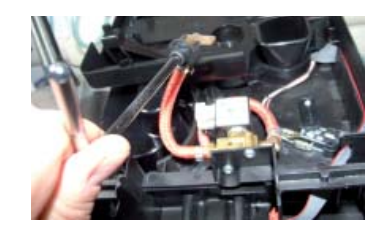

Disconnect the water circuit connection

#### 7.8. Dispenser

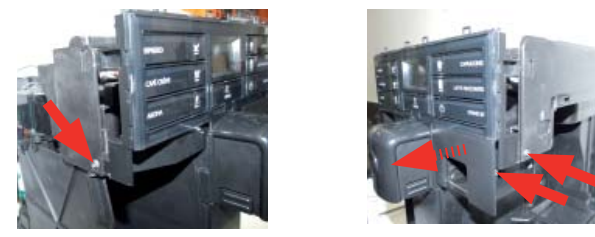

Loosen the screws and remove the cover evidenced. (Moltio One Touch Milk Carafe)

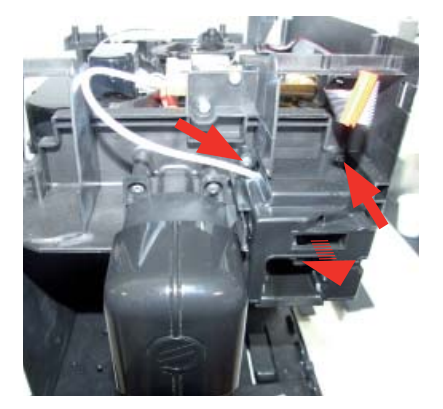

Loosen the screws and remove the assembly graft milk carafe (Moltio One Touch Milk Carafe) Disconnect the electrical connections. Press to right and left and lift the assembly KYB.

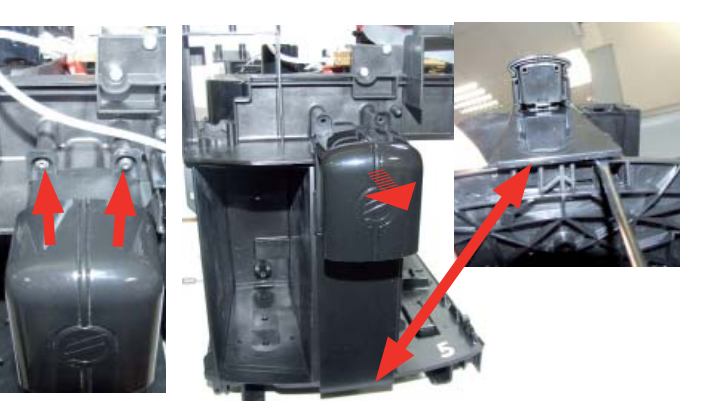

Loosen the screws and remove the assembly dispenser coffee proceeding as in the picture

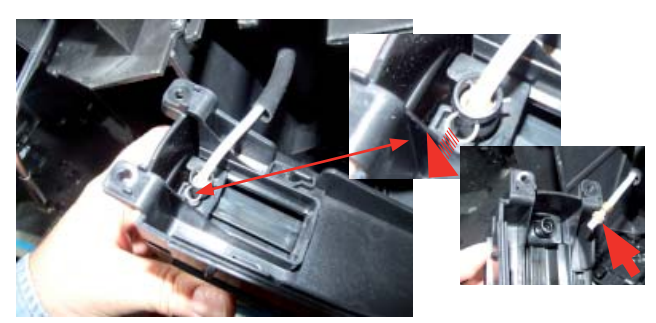

Slide out the fork as illustrated

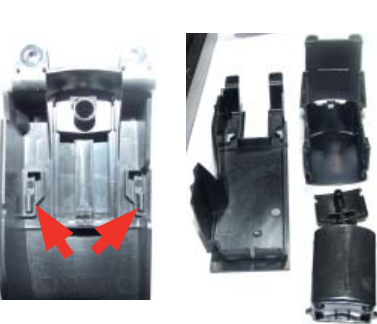

Unhook the dispenser cover

#### Moltio Milk One Touch Carafe - remove the assembly graft milk carafe

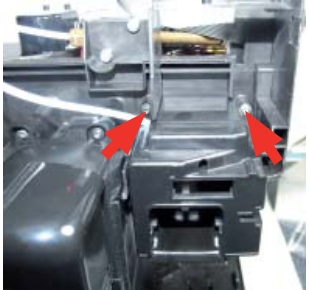

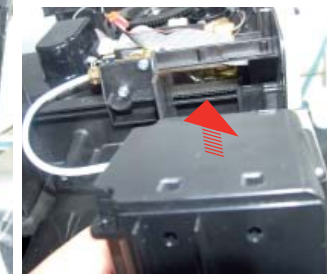

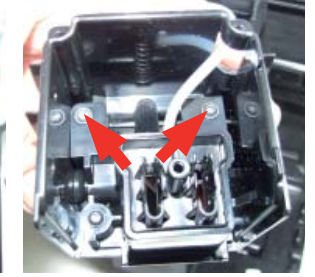

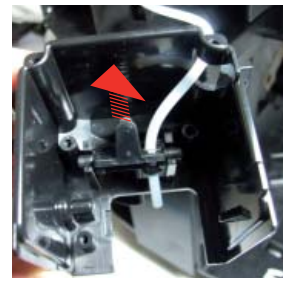

Loosen the screws

Remove the cover, loosen the screws and support teflon tube

#### 7.9. Gear motor

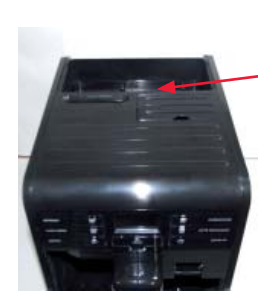

Unscrew the screws shown.

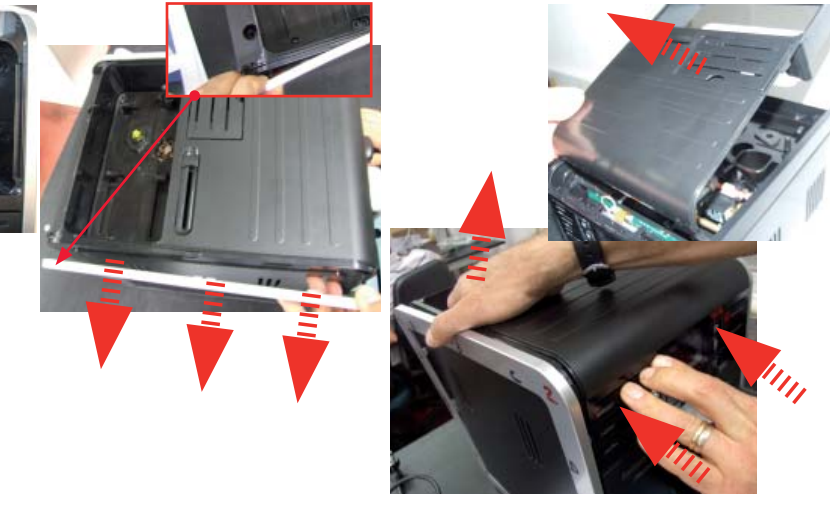

Unhook the highlighted frame and press and lift the top cover.

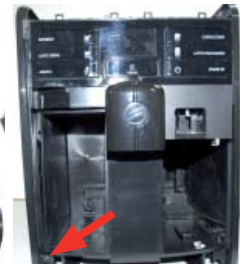

Unscrew the screws shown.

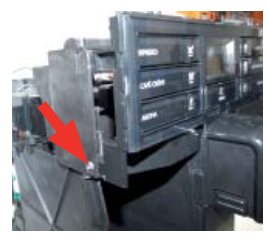

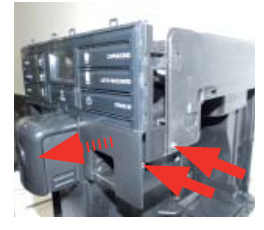

Loosen the screws and remove the cover evidenced. (Moltio One Touch Milk Carafe)

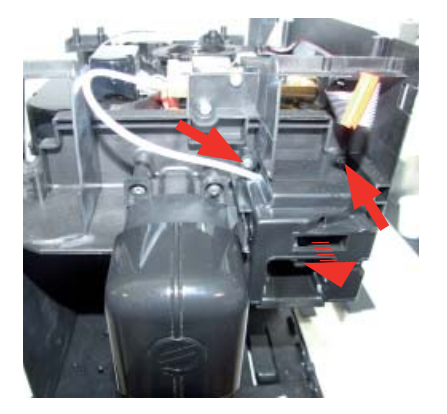

Loosen the screws and remove the assembly graft milk carafe (Moltio One Touch Milk Carafe)

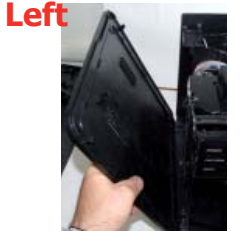

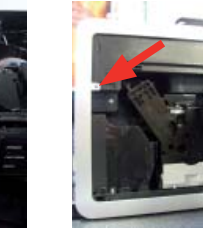

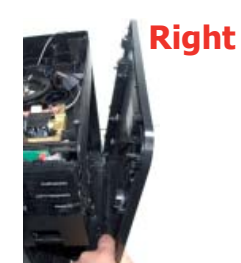

Unscrew the screw shown and remove the lateral panels

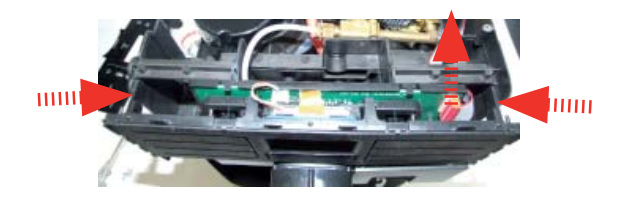

Disconnect the electrical connections. Press to right and left and lift the assembly KYB.

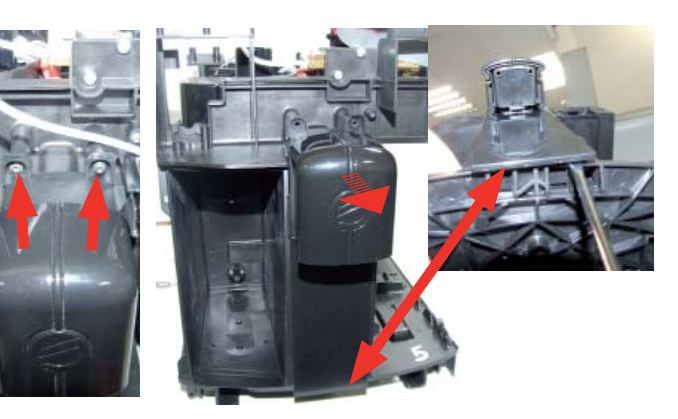

Loosen the screws and remove the assembly dispenser coffee proceeding as in the picture

#### Lateral panels

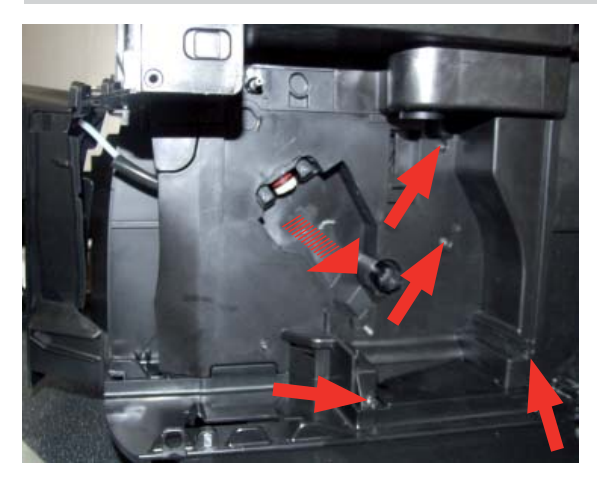

| Loosen the screws as illustrated and |
|--------------------------------------|
| remove the gear motor cover.         |

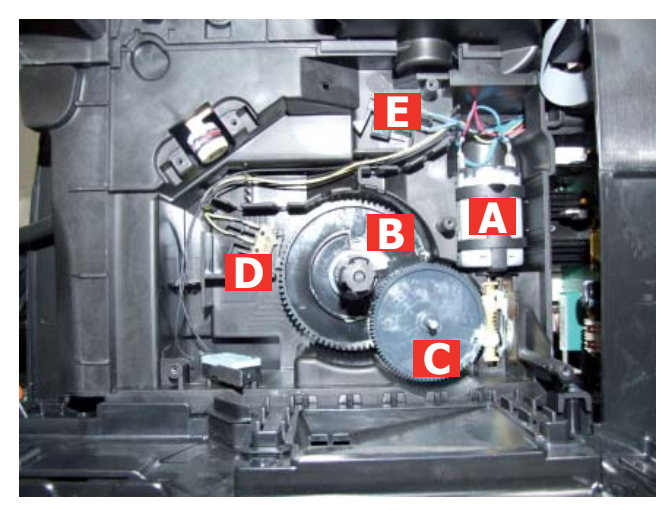

The following are located inside the compartment protected by the casing:

- Electric motor (A) with gears (B) and (C) for transmission and timing of the dispenser.
- Brewing unit present microswitch (E).
- Microswitch (D) detecting brewing unit home and work positions.
- Remove the gear (C) that meshes with the motor transmission shaft.
- Remove the large gear (B).
- Remove the motor (A), complete with transmission shaft.

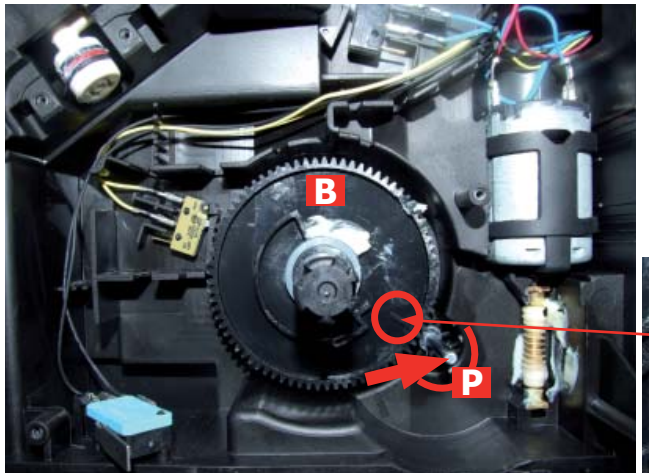

Replace the gear (B), making sure that the imprint of the arrow is aligned with the opening containing the pin (P).

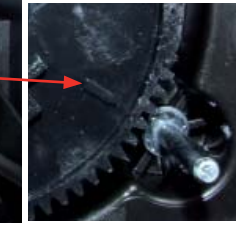

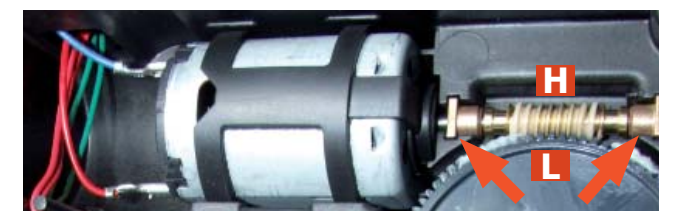

When replacing the motor and the transmission shaft, make sure the guide runners (L) are in the right position.

Grease the shaft thoroughly and evenly.

#### 7.10. Pump

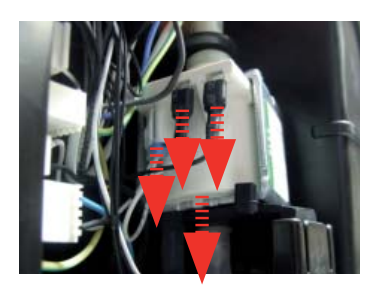

Disconnect the water circuit, electrical and remove the pump from the bottom support

7.11. Flow-meter

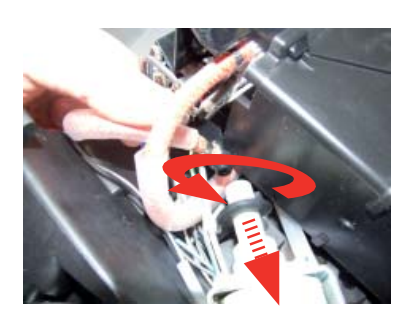

Unscrew the pump from the safety valve and slip off the pump off the upper support

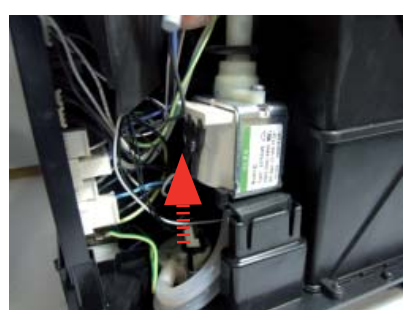

7.12. Boiler

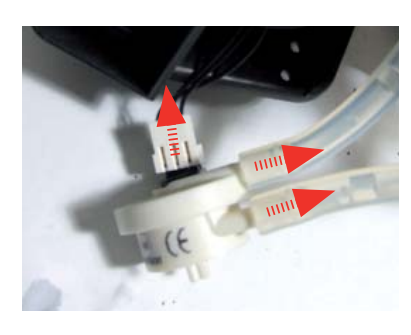

Lift the flow meter out of the casing assembly and remove the electrical and water circuit connections.

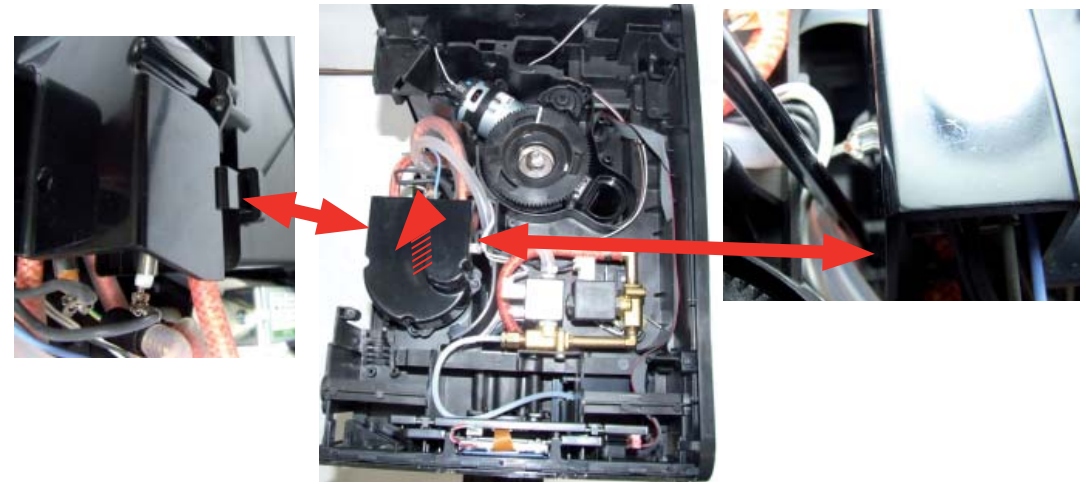

Remove the cover of the boiler by pressing the two sides with the help of a screwdriver

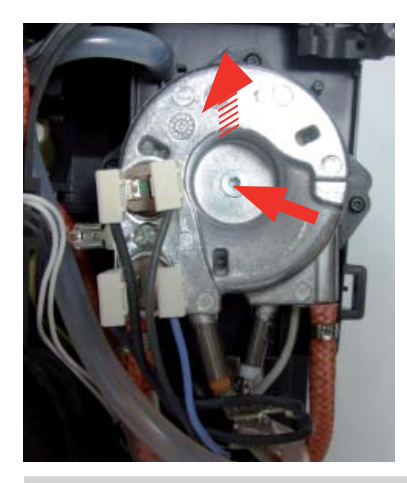

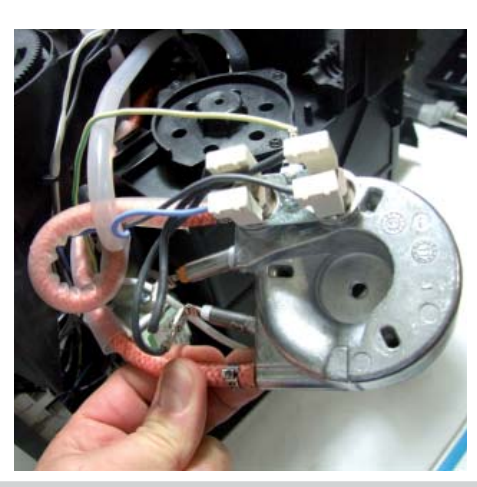

Unscrew the screw shown and remove the electrical and water circuit connections.

#### 7.13. Flow selector faucet

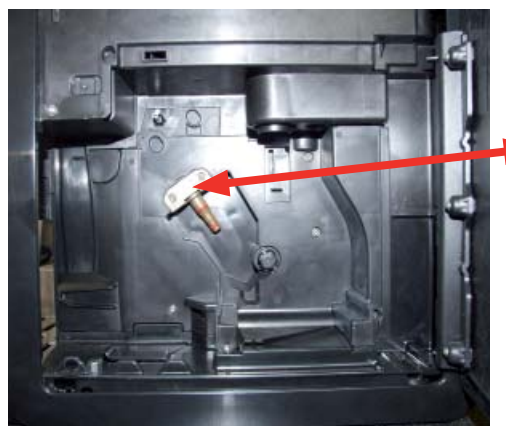

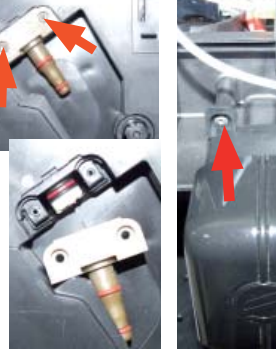

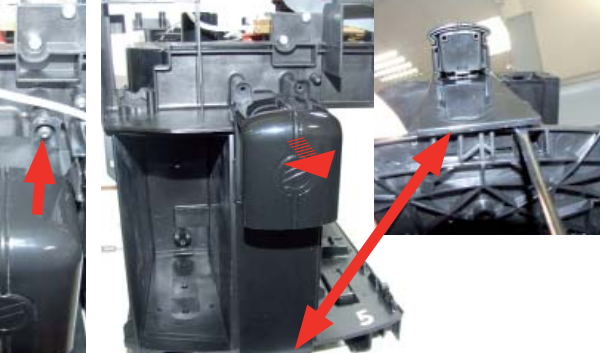

Loosen the screws as illustrated and remove the boiler pin

Loosen the screws and remove the assembly dispenser coffee proceeding as in the picture

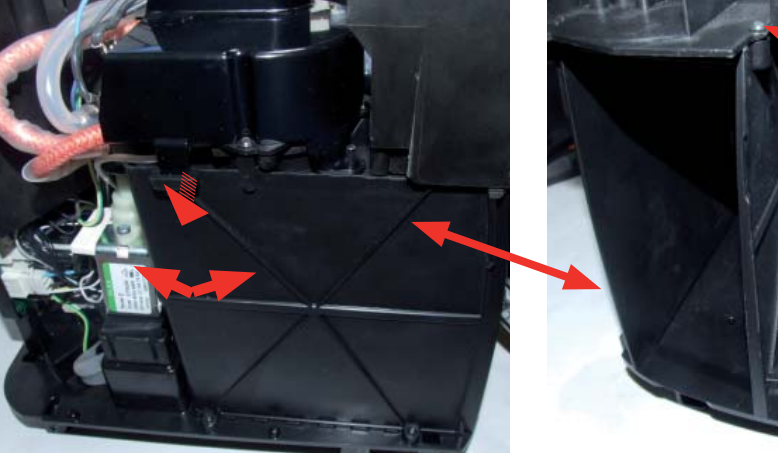

Loosen the screws as illustrated and release the insert in the bottom of the body to obtain easy access for valve disassembly

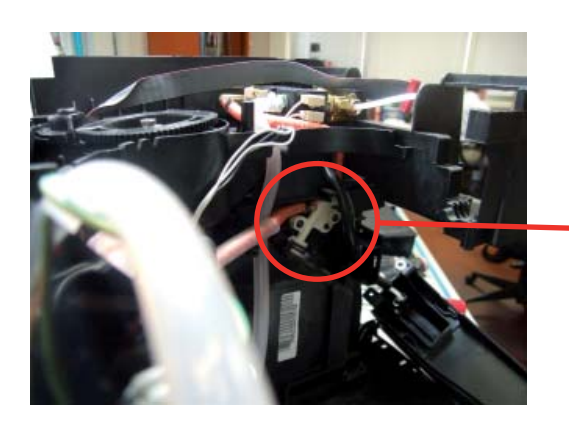

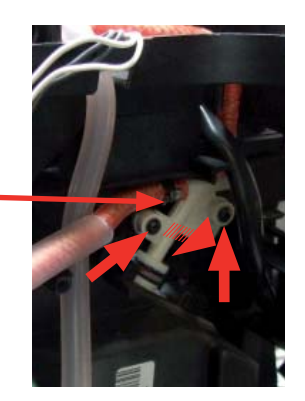

Loosen the screws as illustrated, remove the hydraulic connections and take out the valve

#### 7.14. CPU board

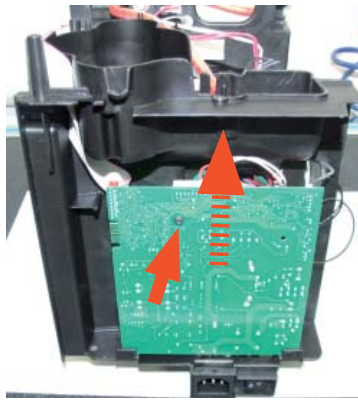

Loosen the screws slide the card off the support and disconnect the electrical connections.

#### 7.15. Programming access for SSC (Saeco Service Center)

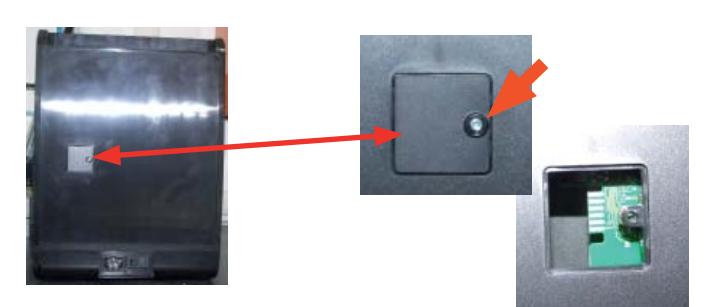

Loosen the screw for remove the cover.

#### 7.16. KYB interface and display

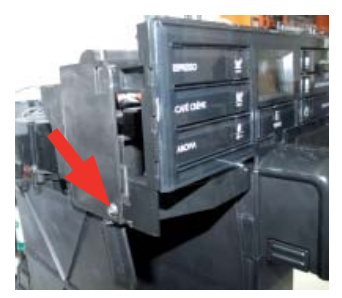

Loosen the screw.

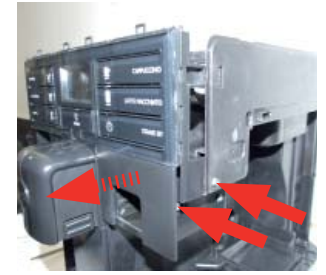

Loosen the screws and remove the cover evidenced. (Moltio One Touch Milk Carafe)

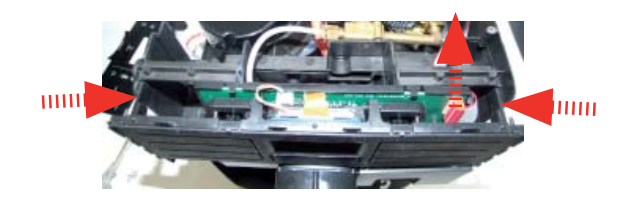

Disconnect the electrical connections. Press to right and left and lift the assembly KYB.

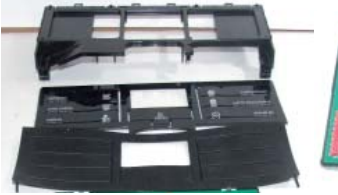

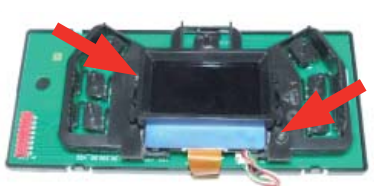

Remuve the covers and loosen the screws evidenced.

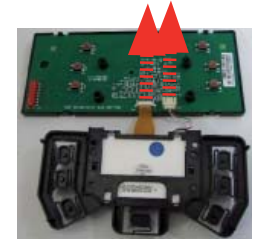

Disconnect the electrical connections evidenced.

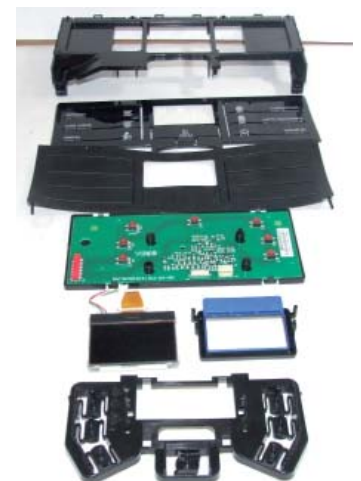

#### 7.17. Fitting and removing Oetiker clamps

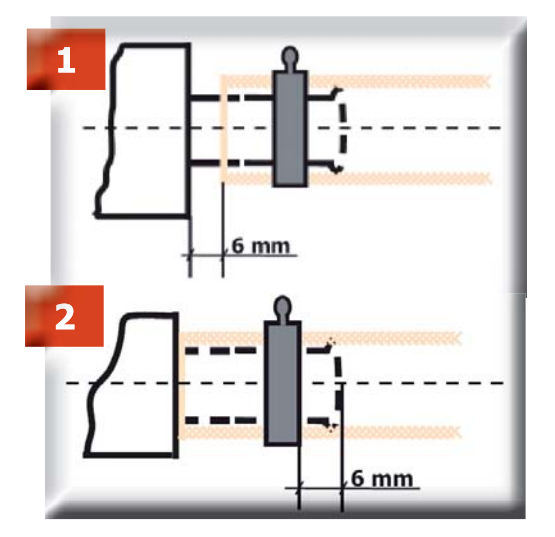

- 1) Boiler connection.
- 2) Other connections.

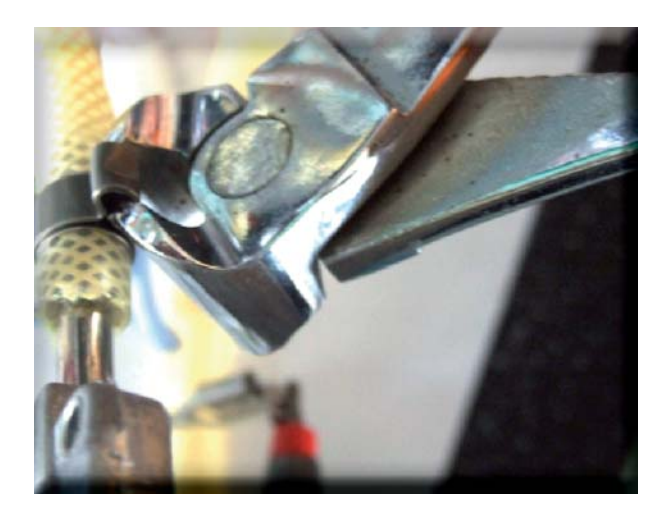

Use a suitable pair of pliers to remove the clamp (as illustrated).

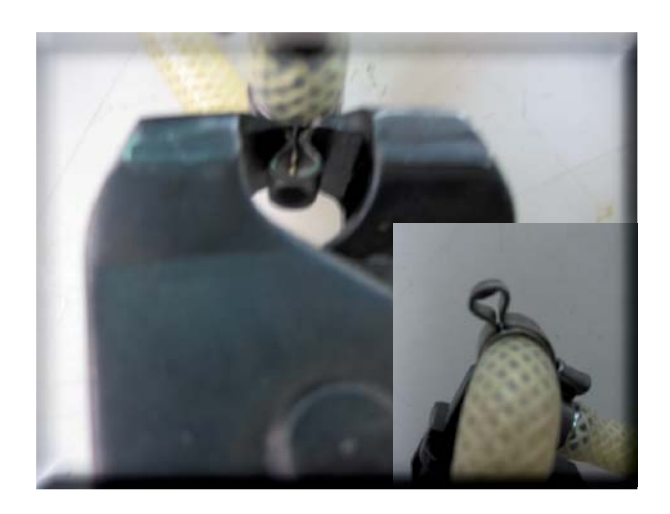

Tighten the clamp as illustrated.

### CHAPTER 8

NOTES

### CHAPTER 9

### WATER CIRCUIT DIAGRAM

#### **Moltio Automatic and Classic**

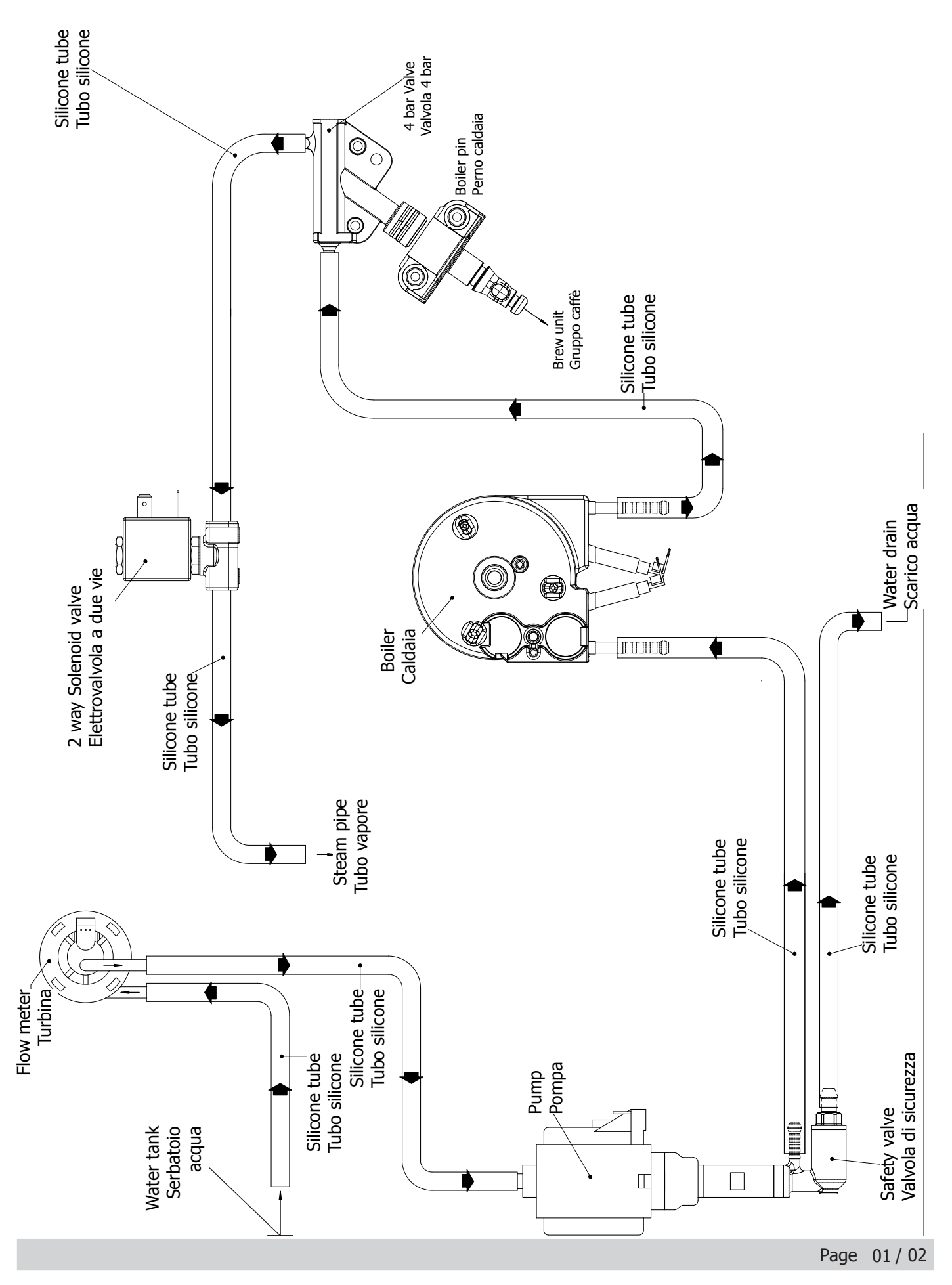

#### **Moltio One Touch Milk Carafe**

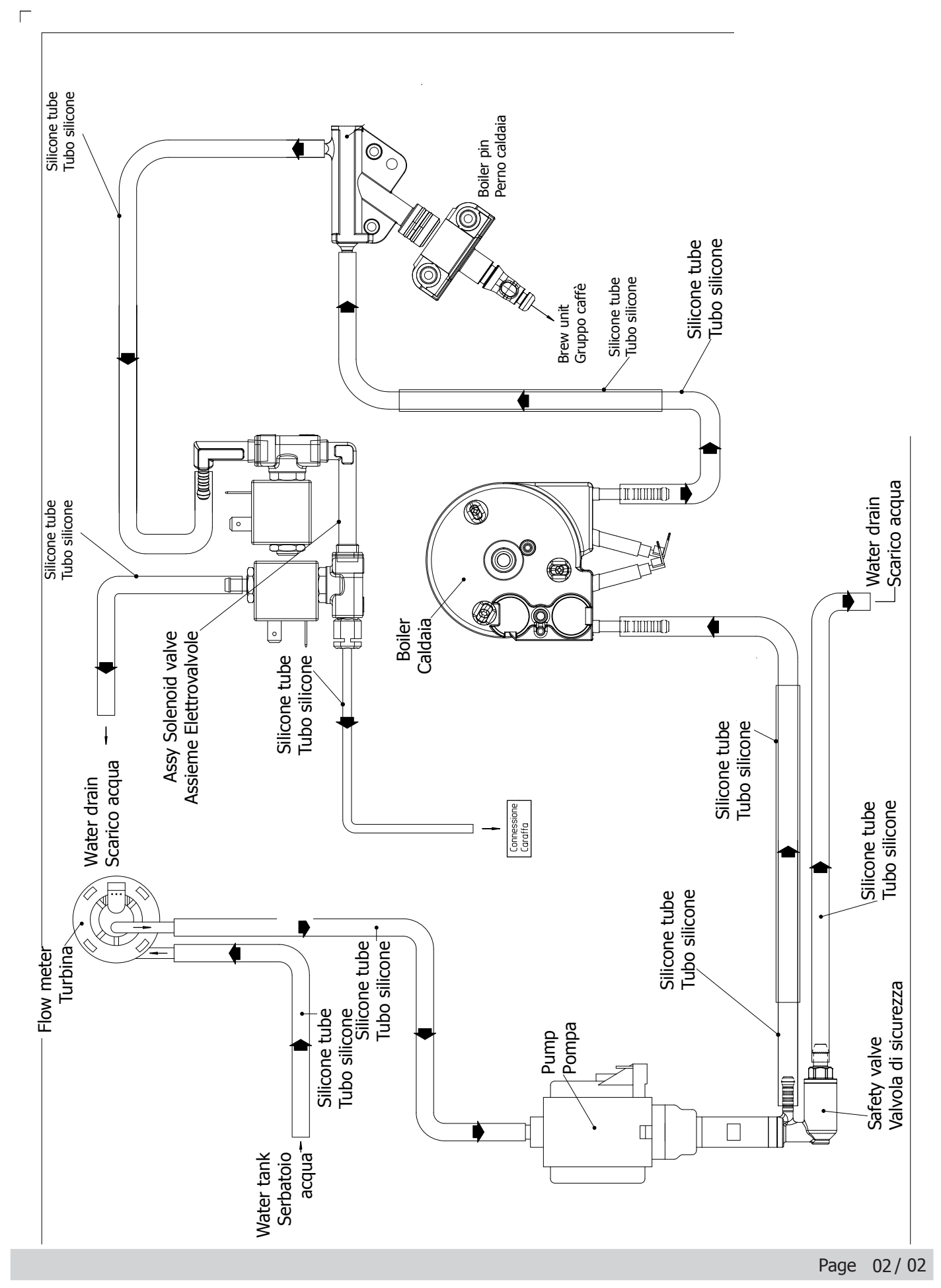

### CHAPTER 10

### ELECTRICAL DIAGRAM

#### Moltio One Touch Milk Carafe, Automatic and Classic

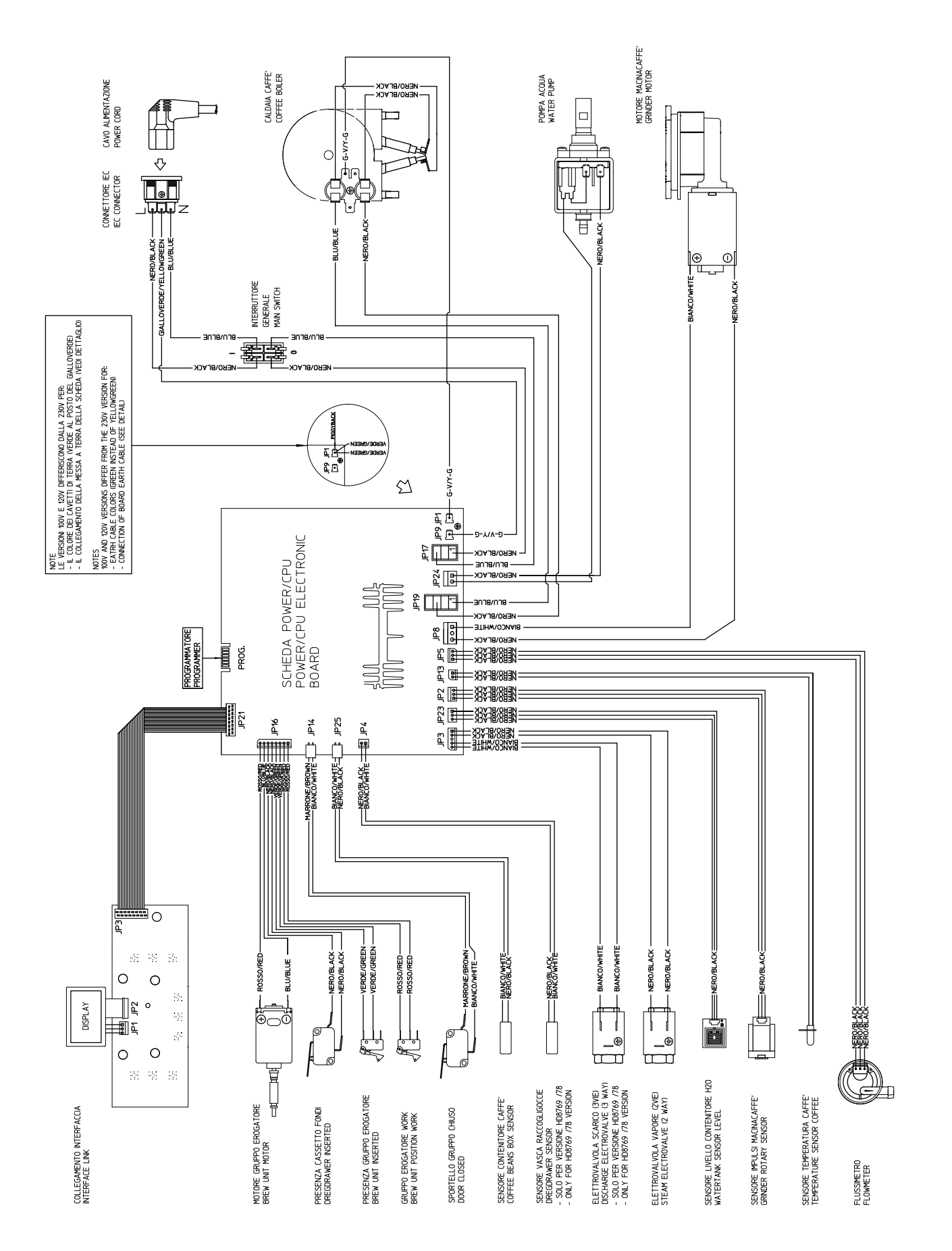